Sinary Soft Version2

# シナリー販売管理ソフト Version2

## 操作マニュアル

## 【日常業務編】

## はじめに

シナリー販売管理ソフトは、皆様の日々の営業活動業務を支援するシステム構成 となっております。

傘下のアドバイザーやお客様の売上伝票の作成を行なうことにより、入金および 売掛金の管理、月ごとの売上伝票の明細を記載した請求明細書の発行、過去に購入 した商品の一覧で表示・印刷が出来る商品使用状況、売上における月ごと・四半期 ごと・半期ごと・年間の実績額、等級における実績金額の達成率、販売実績の管 理、あらかじめ設定されたバックマージン率から自動計算されるバックマージンの 計算、年間の売上一覧表、日付範囲を指定して、売上の合計やその明細・入金額の 表示・出庫一覧などの表示や印字ができる日計表など、日々の営業活動や月末・期 末の業務を支援する内容となっています。

市販されている販売ソフトでは行なえない、傘下のアドバイザーやお客様の系列 管理(階層管理)等も行なえます。

また、仕入入力や在庫入力をしていただくことにより、現在の在庫の表示・在庫 金額の表示・仕入実績の表示・製品ごとの状態などを確認することが出来ます。

伝票は、A4用紙に印刷されますので、専用の用紙を用意する必要がありません。 プリンタにつきましても、現行で販売しているプリンタはほとんどのものがA4用紙 に印字が出来ますので、高価な伝票専用のプリンタを用意する必要もありません。

売上伝票や請求明細書には、傘下のアドバイザーやお客様の実績金額や実績達成 率が印字されます。この実績金額や実績達成率の印字は、顧客ごとに設定出来ます ので、お客様に合わせての印字設定が行えます。また、タックシールも印刷されま すので、ダイレクトメールや請求書を郵送する際にご使用になれます。

あらかじめ設定しておくことにより、各伝票の作成を行なう際、何種類かの入力 モードを搭載していますので、キーボードに慣れない方もマウスとキーボードのテ ンキーの操作で簡単に入力出来ます。売上伝票や請求明細書には、任意の情報を掲 載することも出来ます。もちろん、設定することにより、消費税総額表示にも対応 しております。

シナリーの販売方法を考慮し、設計開発を行なっておりますので、市販のソフト にはない様々な機能を搭載しており、皆様の日々の営業活動業務を支援できるソフ トになっております。

| П | ΥD |
|---|----|
|   | バ  |

| <ol> <li>売上伝票を作るには・・・</li> <li>1. 顧客(お客様)への伝票発行</li> <li>2. 作成した売上伝票を再発行するには・・・</li> <li>3. 作成した売上伝票を修正・削除するには・・・</li> </ol>                                                                                                    |
|----------------------------------------------------------------------------------------------------|
| <ul> <li>2. 入金されたら・・・</li> <li>1. 顧客(お客様)から入金されたら・・・ ··································</li></ul>                                                                                                    |
| <ul> <li>3. 仕入伝票を作るには・・・</li> <li>1. 仕入伝票を作成しましょう         <ul> <li>①WebSystemの出荷伝票から変換する方法</li> <li>②手入力で仕入伝票を作成する方法</li> <li>13</li> <li>2. 作成した仕入伝票を確認するには・・・</li> <li>15</li> <li>3. 作成した仕入伝票を修正・削除するには・・・</li> </ul> </li> </ul> |
| <ul> <li>4. 登録料や名刺代を仕入先から請求されたら・・・</li> <li>1. 登録料・名刺代入力をしましょう ・・・・・・・・・・・・・・・・・・・・・・・・・・・・・・・・・・・・</li></ul>                                                                                                    |
| <ul> <li>5. 仕入先に支払を行なったら・・・</li> <li>1. 支払入力をしましょう</li></ul>                                                                                                    |
| <ul> <li>6. 在庫を知るには・・・</li> <li>1. 在庫の状態を確認しましょう ·······21</li> <li>2. 各商品の入出庫の動きを見る ······22</li> </ul>                                                                                                    |
| <ul> <li>7. 在庫を合わせるには・・・</li> <li>1. 在庫伝票を入力しましょう</li></ul>                                                                                                    |
| <ul> <li>8.月末の請求書を出したい・・・</li> <li>1.請求明細書を印刷しましょう ······25</li> <li>2.売掛金残高一覧表を印刷しましょう ·····25</li> </ul>                                                                                                    |
| <ul> <li>9.実績を確認するには・・・<br/>顧客(お客様)の実績を確認したい</li> <li>1.顧客(お客様)個別の年間実績を確認する ·······27</li> <li>2.グループ全員の実績の一覧を閲覧する ·····27</li> <li>自分自身の実績を確認したい</li> <li>3.自分自身の単独の実績を確認する ·····28</li> <li>4.自分自身の仕入実績を確認する ····28</li> </ul>     |
| <b>10. バックマージンを確認するには・・・</b><br>顧客(お客様)のバックマージンを確認する                                                                                                    |
| <ul> <li>11. いろいろ変更したい・・・</li> <li>1. 顧客(お客様)の等級を変更したい</li> <li>【顧客マスタ】から等級を変更する</li></ul>                                                                                                    |

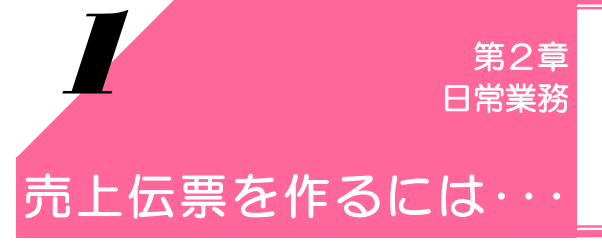

シナリー販売管理ソフトで、日々行なう業務の説明です。 ここでは、顧客(お客様)に対する売上業務の説明を致します。

#### 1. 顧客(お客様)への売上伝票発行

顧客(お客様)への売上伝票の作り方です。

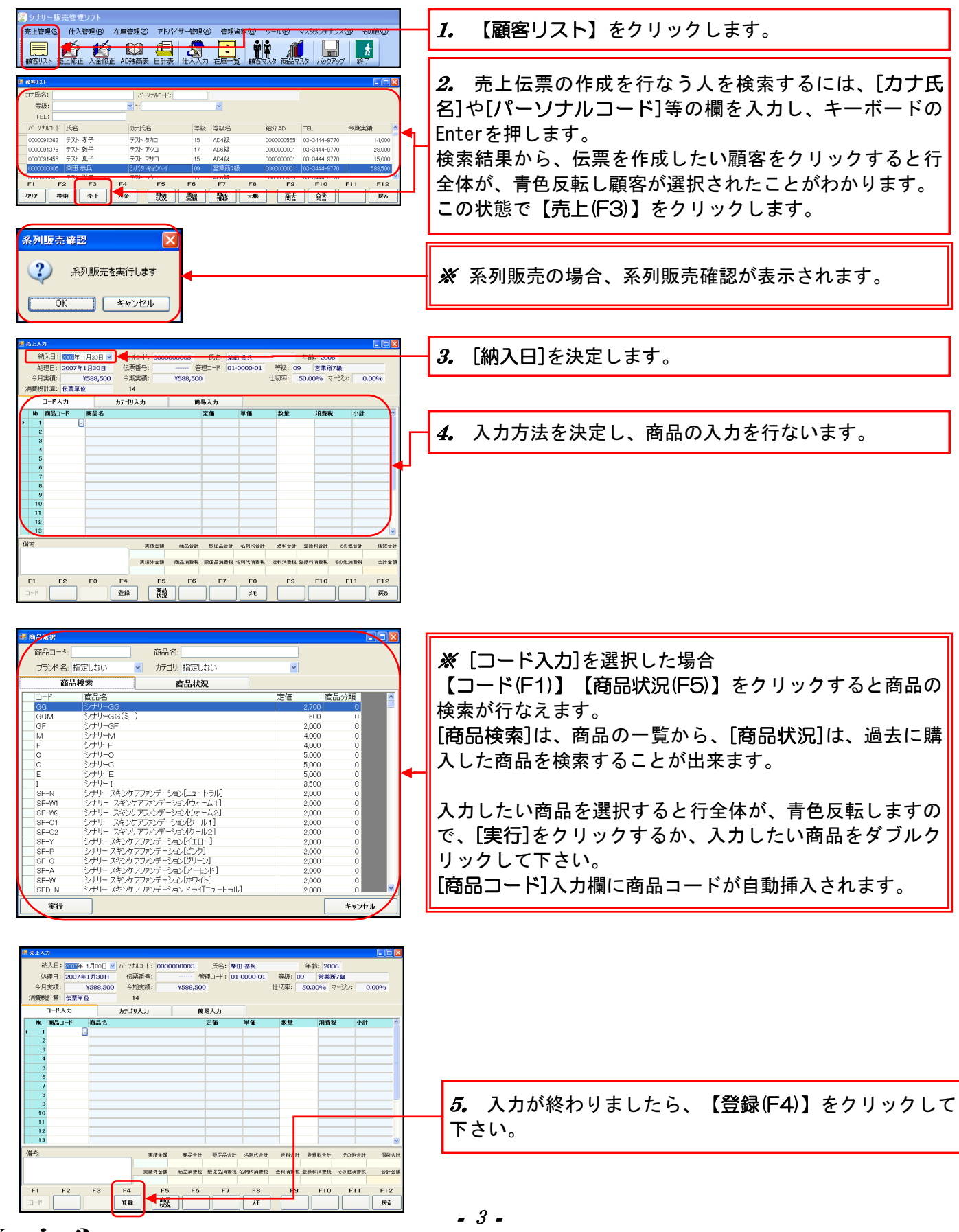

【登録(F4)】をクリックした後、直顧客(通常販売)と系列顧客(系列販売)では処理が異なります。 (系列販売の場合は、5ページ)

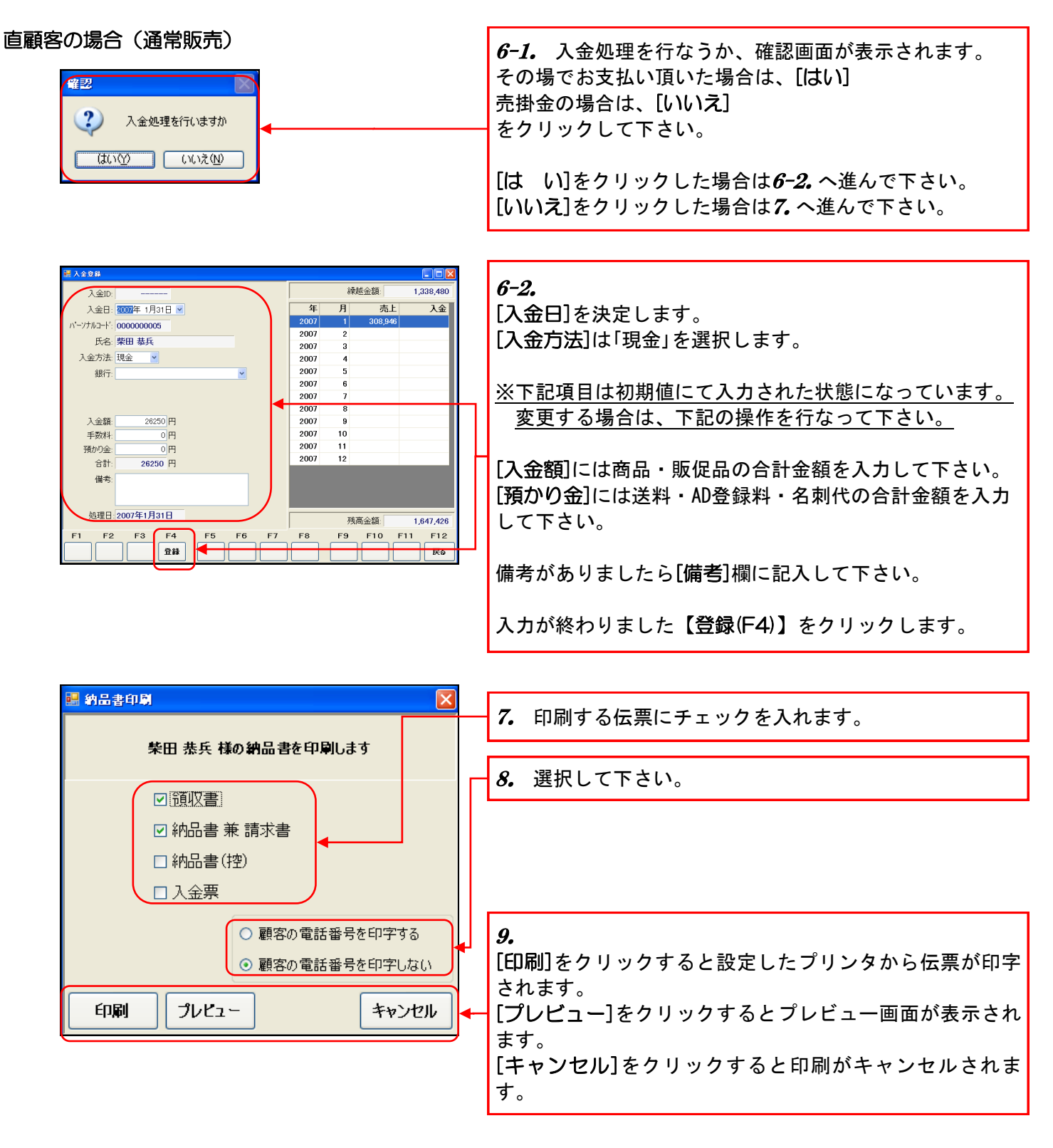

## 売上伝票を作るには・・・

【登録(F4)】をクリックした後、直顧客(通常販売)と系列顧客(系列販売)では処理が異なります。 (通常販売の場合は、4ページ)

#### 系列顧客の場合(系列販売)

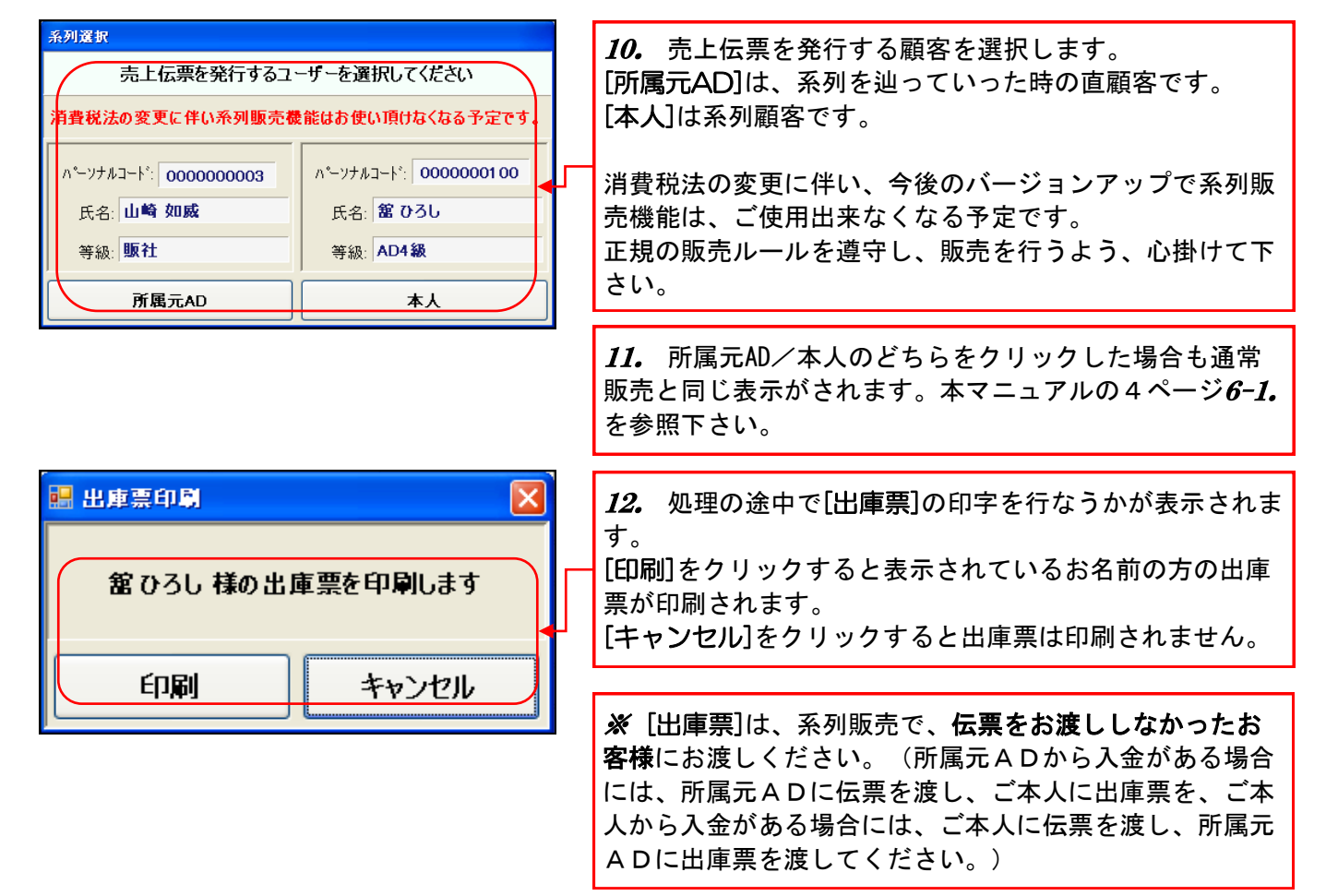

2. 作成した売上伝票の再発行をするには…

| 😨 シナリー 販売 笠建 ソフト                                                                                                    |          |                              |
|----------------------------------------------------------------------------------------------------|----------|------------------------------|
| あし管理(S) 仕入管理(R) 左康管理(Z) アドバイザー管理(A) 管理資料(G) ツール(P) マスタメンテナンス(M) その他(O)                                                                                                    |          |                              |
|                                                                                                    |          | <i>I</i> 。 【売上修止】をクリックします。   |
|                                                                                                    |          |                              |
|                                                                                                    | _        |                              |
|                                                                                                    |          | 9 悠正,削除た」たい仁亜た桧志」 選択」ます      |
| II 売上成正9.3.F                                                                                                    |          |                              |
| 年: 2007 : パーソナルコード:                                                                                                    | 1        | 指定した顧客だけの伝票を検索したい場合は、「パーソナ   |
| 月: 1月 2月 3月 4月 5月 6月                                                                                                    |          |                              |
| 7月 8月 9月 10月 11月 12月 日年月を指定しない                                                                                                    |          | ルコート」かしリア氏名」で指定したい顧客の情報を入力して |
| 이도田         이도田         이도U         이도U         이LU         이LU         이LU         이LU         이LU <td>ЧП -</td> <td>下さい</td>                                                                                                    | ЧП -     | 下さい                          |
| 015788         2007/01/16         0000061329         テスト 貴美枝         28,200         17,030         850         17,880           015725         2007/01/16         0000106140         元スト 洋子         11,000         9900         494         10,394                                                                                                    | 11       |                              |
| 015784 2007/01/16 0000106077 テスト いわ子 11,800 10,820 531 11,151                                                                                                    |          | 選択すると行全体が、青色反転します。           |
| 015783 2007/01/16 0000170894 デスト・分類 7,500 6,750 337 7,087<br>015782 2007/01/18 000000000 (1998 本) X# 4,000 2,000 100 2,100 2,000                                                                                                    |          |                              |
| F1 F2 F3 F4 F5 F6 F7 F8 F9 F10 F11 F12<br>神教 修正 現現行                                                                                                    |          | 【冉尭仃(FO)】をクリックします。           |
|                                                                                                    |          |                              |
| III 的品表再発行                                                                                                    |          |                              |
| 純入日: 2007年1月16日 パー/フナルコード: 0000000001 氏名: 清水明弘 年齢: 2006                                                                                                    |          |                              |
| 処理日:2007年2月1日 伝票番号: 015786 管理コード: 01-0011-01 等級: 01 概社                                                                                                    |          |                              |
| *7月美候: ¥0 *7相美術: ¥4,978,300 119年: 35,00% マーシン: 0,00%                                                                                                    |          |                              |
| 売上明細                                                                                                    | <b>—</b> |                              |
| hu 商品コード 商品名 定価 単価 数量 消費税 小計 ヘ     h 1 pp - 2 (pp - 2 (pp - 2 |          | 3 【 百発行(FΛ)】 をクリックト ます       |
| 2         C3         シリアーズ(C3保護力)ーム)         45,000         41,837         1         ¥1,837                                                                                                    | · · ·    |                              |
| 3 EEB         エコル エコパース(入浴剤)         ¥5,000         ¥1,837         1         ¥1,837           4 H4R         シパラーズ <sup>1</sup> H4 (ヘアジャンプー詰替え用)         ¥3,200         ¥1,176         1         ¥1,176                                                                                                    | _        |                              |
| 5 SFD-W2 ジナリースキクオブアンデーショントライ ウォーム2 ¥2,000 ¥735 1 ¥735                                                                                                    |          |                              |
| 1995:<br>実務金額 商品合計 版現品合計 活利代合計 逆和合計 その抱合計 個数合計<br>1926,200 V9,170 V0 V0 V0 V0 V0 V0 7                                                                                                    |          |                              |
| 実績分金額 商品油費和 振促品油費和 近保品油費和 送料(油費和 送料)(油費和 送料)(油費和 その泡油費和 合計金額<br>¥0 ¥457 ¥0 ¥0 ¥0 ¥0 ¥0 ¥0 ¥0 ¥9.527                                                                                                    |          |                              |
| F1 F2 F3 F4 F5 F6 F7 F8 F9 F10 F11 F12                                                                                                    |          |                              |
| <b>再発行</b> XE <b>双</b> 谷                                                                                                    |          | <b>-</b>                     |

| 作成した売上伝票を修正・削除するには・                                                                                                    | •••                                                                                                    |
|----------------------------------------------------------------------------------------------------|----------------------------------------------------------------------------------------------------|
|                                                                                                    | <i>1.</i> 【売上修正】をクリックします。                                                                                                    |
| 日本日本304         「ペーケガムード」         「アーケガムード」           1         2月 3月 4月 6月 0月 1万月 11月 12月         アナボムキ、         アナボムキ、           1         2月 3月 10月 11月 11月 12月         中月 10月 11月 12月 11月 12月         中月 10月 11月 11月 12月           1         7         9月 9月 10月 11月 11月 12月 12月 14月 14日         中月 10日 11日         10日 11日           05100         00000101 11日         10日 11日 12日         中月 10日 11日         10日 11日           05170         00000101 11日         10日 11日         10000         1500 12000         1000 12000           015798         200701/01 11日         100000005         10日 110 00000005         1010 00000000         1250 28250           015798         200701/01 100000005         11日 110 000000005         1110 00000000000         1250 28250         1250 28250           015798         200701/01 0000000005         1110 000000000000000000000000000000000                                                                                                    | 2. 修正・削除をしたい伝票を検索し、選択します。<br>ある顧客だけの伝票を検索したい場合、[パーソナルコー<br>ド]か[カナ氏名]の欄を入力し、キーボードのEnterを押し<br>ます。<br>伝票を修正したい顧客の伝票をクリックすると、行全体が<br>青色反転し、伝票が選択されたことがわかります。 |
| 0000119778 2007/01/13 000011184 7275 等子 22800 201610 11,000 221840<br>10507 2007/01/13 000001118 727-1577 2000 500 220 4200<br>015774 2007/01/13 00000115 727-1574 8000 4000 200 4200<br>015772 2007/01/13 00000115 727-1574 51000 10300 4200 4200<br>015772 2007/01/13 00000115 727-1574 54<br>015772 2007/01/13 00000115 727-1574 54<br>PT P2 P3 P5 P6 P7 P8 P0 P3 P10 P11 P12 P12 P12 P12 P12 P12 P12 P12 P12                                                                                                    | <ul> <li>3. 削除を行なう場合は【削除(F9)】をクリックします。</li> <li>※売上時に入金処理した売上伝票を削除しても入金伝票は<br/>削除されませんので、ご注意下さい。</li> </ul>                                               |
|                                                                                                    | <i>4.</i> 修正を行なう場合は【修正(F4)】をクリックします。<br>売上入力と同様の画面が表示されますので、同様の操作を<br>行なって下さい。                                                                            |
|                                                                                                    |                                                                                                    |
| 情報 前回、作成時と等級が違っています。ご注意ください OK                                                                                                    | ※ 寺級の変更をし、伝崇修正を行なった場合、注意情報が表示されます。<br>[OK]をクリックすると変更した等級で再計算されます。<br>変更した等級で修正を行なう場合は、【登録(F4)】を、<br>修正を行なわない場合は、【戻る(F12)】をクリックして<br>下さい。                  |
| 修正確認                                                                                                    | 等級の変更については、本マニュアルの25ページを参照<br>して下さい。                                                                                                    |
| この伝票は入金処理がされています。修正を行いますか? はい(2) (いいえ(N)                                                                                                    | []                                                                                                    |
| 人会日:         114013         詳述会額:         123,376           人会日:         0007年1月31日 ●         2007年1月31日 ●         2007         2007         2007         2007         2007         2007         2007         2007         2007         2007         2007         2007         2007         2007         352,716         4069,976         2007         2007         3         2007         2         2007         3         2007         3         2007         3         2007         3         2007         3         2007         3         2007         3         2007         3         2007         3         2007         3         2007         4         2007         5         2007         6         2007         7         2007         7         2007         7         2007         7         2007         7         2007         7         2007         7         2007         7         2007         7         2007         1         2007         1         2007         1         2007         1         2007         1         2007         1         2007         1         2         1         2         2         1         2         2         1         2         2 </td <td>5. 売上入力時に入金処理を行なった場合、修正入力後に<br/>入金修正確認が表示されます。[はい]をクリックすると入<br/>金画面が表示されますので、前回の入金額を確認しながら<br/>入金処理を行なうことが出来ます。</td> | 5. 売上入力時に入金処理を行なった場合、修正入力後に<br>入金修正確認が表示されます。[はい]をクリックすると入<br>金画面が表示されますので、前回の入金額を確認しながら<br>入金処理を行なうことが出来ます。                                              |
| 処理日 2007年1月31日     残高金額 67,116     F1 F2 F3 F4 F5 F6 F7 F8 F9 F10 F11 F12     取録     取録     原6                                                                                                    | - 6 -                                                                                                    |

з.

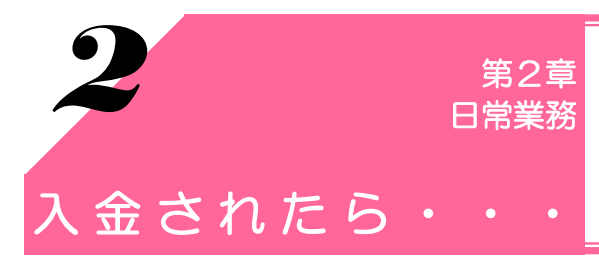

シナリー販売管理ソフトで、日々行なう業務の説明です。 ここでは、顧客(お客様)に対する入金業務の説明を致します。

1. 顧客(お客様)から入金されたら・・・

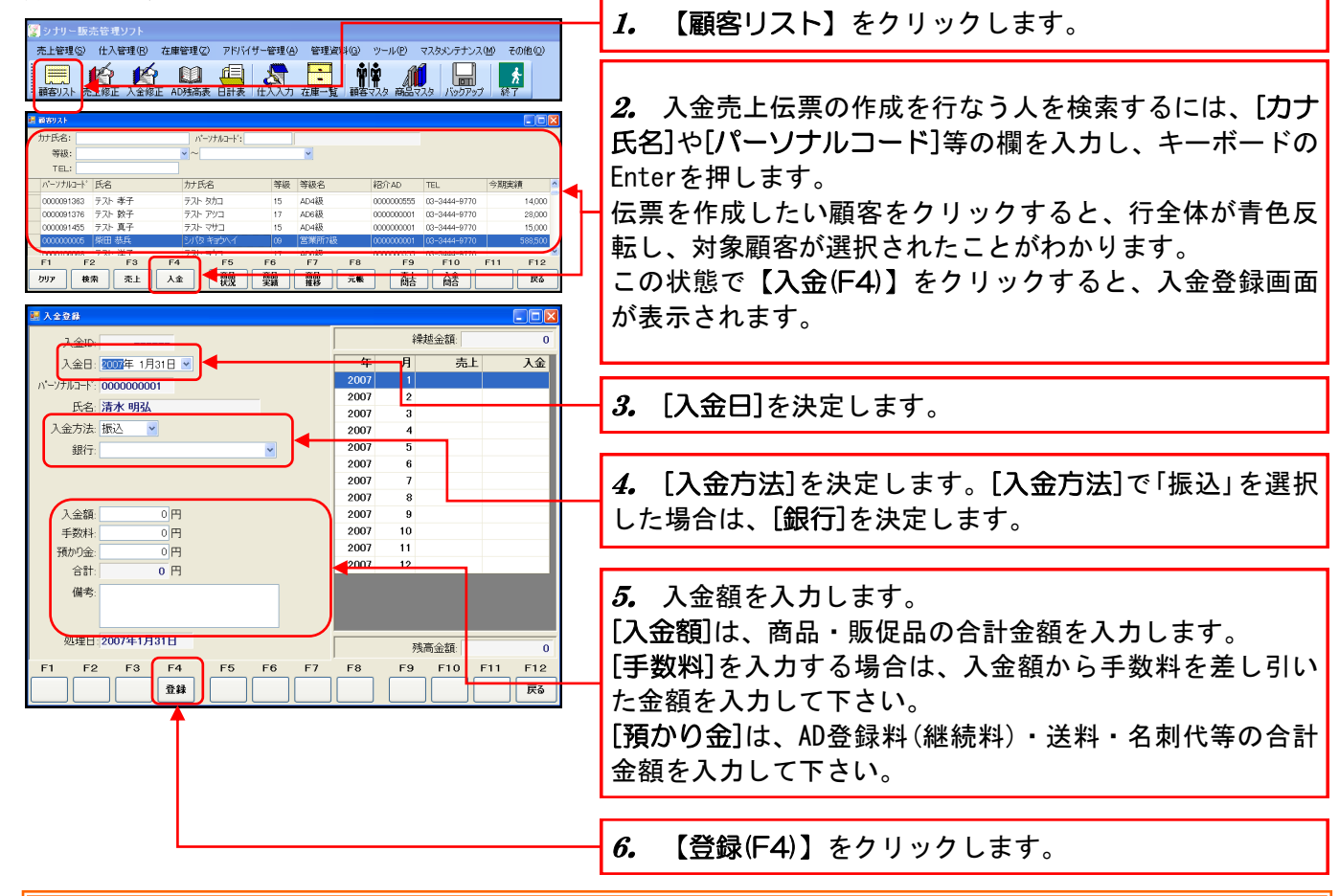

※ [預かり金]とは・・・

AD登録料や継続料、名刺代など経理上の売上を計上しないものを指します。預かり金入力を行なうことにより、決算や申告等で使用出来る 管理資料が有効活用する事が出来ます。消費税法の変更に伴い、商品や販促品の売上と預かり金を分けて管理される事をお勧めします。

2. 作成した入金伝票を修正・削除するには…

| 591 | シナリー版    | 高筋運いつ     | k            |              |                   |                                          |            |                                         |
|-----|----------|-----------|--------------|--------------|-------------------|------------------------------------------|------------|-----------------------------------------|
|     |          | (4.3.8578 | (p) 大麻約理()   | ) フロスイモー約用(A | ) 約37月242月(の) パーリ | (P) ==================================== | Z0(b(0)    |                                         |
| 24  | TEXO.    | 1.4       |              |              |                   |                                          | 2001BAD/   | <b>1<i>1</i>. 【人金修止】をクリックします。</b>       |
|     |          |           | lê 🕌         |              |                   |                                          | *          |                                         |
| : 8 | 轄リスト 売   | 臣上修正 入    | 金修正 AD残高     | 喪 日計表   仕入入力 | 在庫一覧 顧客マスタ        | 商品マスターバックアップ                             | 統了         |                                         |
|     |          |           |              |              |                   |                                          |            |                                         |
| -   | 1 全部第117 | an.       |              |              |                   |                                          |            |                                         |
|     |          |           |              |              |                   | li.                                      |            | 9 悠正・削除た」たいに亜た検索」 選択します                 |
| r   | 年: 200   | 07 🗯      |              |              | パーソナルコート:         |                                          |            |                                         |
|     | 月: 1月    | 2月        | 3月 4月        | 5月 6月        | 力扩氏名:             |                                          |            | 厨皮のに亜た検索  たい埋合にけ 「パーソナルコード」か            |
|     | 7月       | 8月        | 9月 10月       | 11月 12月      | □ 年月を指定しない        |                                          |            | 限合の伝示で快来したい場合には、[ハーフノルコート]か             |
|     | 入金ID     | 入金日       | パーソナルコート     | 氏名           | 入金額               | 手数料                                      | <u>^</u>   | [ + + + - + - + - + - + -               |
|     | 114014   | 2007/01/3 | 1 0000000001 | 清水 明弘        |                   | 0                                        |            |                                         |
|     | 114013   | 2007/01/3 | 1 000000055  | 松井 秀樹        | 285,600           | 0                                        |            | に亜ナ族エナス頭皮のにたりリックナスト につけが書               |
|     | 114012   | 2007/01/1 | 7 000000005  | 柴田 恭兵        | 78,750            | 0                                        |            | 伝示を修正する顧谷の行をクリックすると、行主体が再               |
|     | 114011   | 2007/01/1 | 6 000000003  | 山崎如威         | 4,042             | 0                                        |            | · / / / · · · · · · · · · · · · · · · · |
|     | 114010   | 2007/01/1 | 6 000000003  | 山崎 如威        | 4,336             | 0                                        |            | 巴反転し、対家顧客が選択されたことかわかります。                |
|     | 114009   | 2007/01/1 | 6 0000091950 | テスト 裕子       | 5,512             | 0                                        |            |                                         |
|     | 114008   | 2007/01/1 | 6 000000003  | 山崎如威         | 2,756             | 0                                        |            |                                         |
|     | 114007   | 2007/01/1 | 6 00000003   |              | 3,932             | 0                                        |            |                                         |
|     | 108618   | 2007/01/1 | 6 0000106140 | テスト 洋子       | 10,394            | 0                                        |            |                                         |
|     | 108617   | 2007/01/1 | 6 0000106077 | テスト いわ子      | 11,151            | 0                                        |            |                                         |
|     | 108616   | 2007/01/1 | 6 0000170894 | テスト 允彦       | 7,087             | 0                                        |            | <b>1.</b> 削哧を打なつ场合は【削哧(F9)】をクリックします。    |
|     | 108615   | 2007/01/1 | 6 0000091491 | テスト 智恵子      | 10,111            | 0                                        |            |                                         |
|     | 114006   | 2007/01/1 | 3 0000000003 | 山崎如威         | 3,013             | 0                                        |            |                                         |
|     | 114005   | 2007/01/1 | 3 000000003  | 山崎如威         | 8,415             | 0                                        |            |                                         |
|     | 114004   | 2007/01/1 | 3 020000000  | 山崎如威         | 2,572             |                                          | <b>E10</b> |                                         |
|     |          | -2 F      | , <u>F4</u>  |              |                   |                                          | FIZ        |                                         |
|     | 検        | 壊         | 修正           |              |                   | 削除                                       | 戻る         | 4・修正を打なつ場合は【修正(F4/】をクリックしまり。            |
|     |          |           |              |              |                   |                                          |            |                                         |
|     |          |           |              |              |                   |                                          |            | 1人金人刀と向様の画面か衣示されますので、向様の探作を             |
|     |          |           |              |              |                   |                                          |            |                                         |
|     |          |           |              |              |                   |                                          |            | 一行なって下さい。                               |
|     |          |           |              |              |                   |                                          |            |                                         |

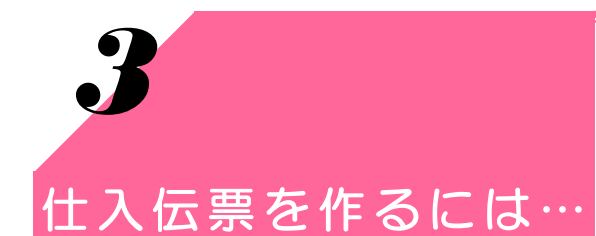

仕入を行った場合の操作説明です。 商品を入荷したら仕入業務を行います。 仕入業務を行うことで在庫が増加します。

## 1. 仕入伝票を作成しましよう

仕入伝票の作成方法は、①WebSystemの出荷伝票から販売管理の仕入伝票へ変換する方法と、②手 入力で仕入伝票を作成する方法の2通りあります。いずれかの方法で伝票を作成して下さい。 ①WebSystemの出荷伝票から変換する方法

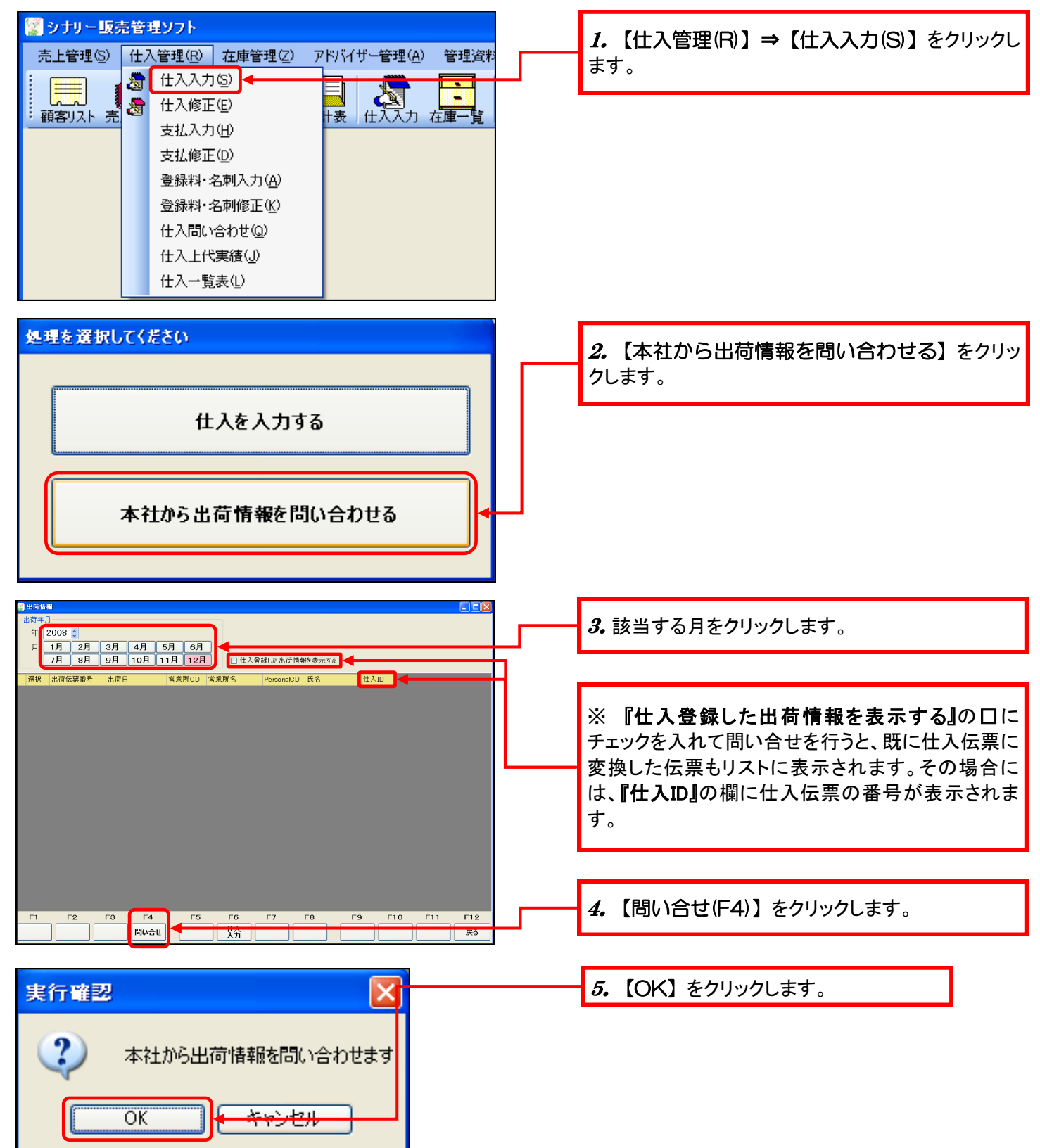

| ■ Halste 出信年月 年: 2008 ● 月: 1月 2月 3月 4月 5月 6月 7月 9月 9月 10月 11月 12月 ⑦ 仕入童跳にた出荷情能(表示する)                                                                                                    | 6. 指定月の出荷伝票の一覧が表示されます。この<br>中から、作成する伝票の口をクリックし、チェックを入 |
|----------------------------------------------------------------------------------------------------|-------------------------------------------------------|
| 歴状         公司任馬孁号         出市日         営業所名         PersonaDD         氏         仕入口           図         00000420512         2008年12月01日         000001         上大崎営業所         00000001         営業所 未節            □         00000420512         2008年12月01日         000001         上大崎営業所         00000001         営業所 未節           □         0000042316         2008年12月05日         00001         上大崎営業所         000000001         営業所 未節           □         00000425168         2008年12月10日         00001         上大崎営業所         000000001         営業所 未節           □         00000425168         2008年12月10日         000001         上大崎営業所         空間         支部           □         000004251697         2008年12月10日         000001         上大崎営業所         空間         支部         支部           □         000004251697         2008年12月10日         000001         上大崎営業所         空間         支部         支部           □         00000425897         2008年12月10日         000001         上大崎営業所         公回15 | れます。<br>※複数の伝票を選択することもできます。                           |
| □     00000428988     2008年12月16日     000001     上大崎宮東所     00000001     営業所 太郎       □     0000049849     2008月12月22日     000001     上大崎宮東所     0000001     営業所 太郎       □     0000049858     2008月12月22日     000001     上大崎宮東所     00000001     営業所 太郎       □     00000432007     2008年12月26日     000001     上大崎宮東所     000000001     営業所 太郎                                                                                                    | ※ 既に仕入伝票を作成している出荷伝票について<br>は、変換した仕入伝票の番号が記載されます。      |
| F1 F2 F3 F4 F5 F6 F7 F8 F9 F10 F11 F12                                                                                                    | 7.【仕入入力(F6)】をクリックします。                                 |

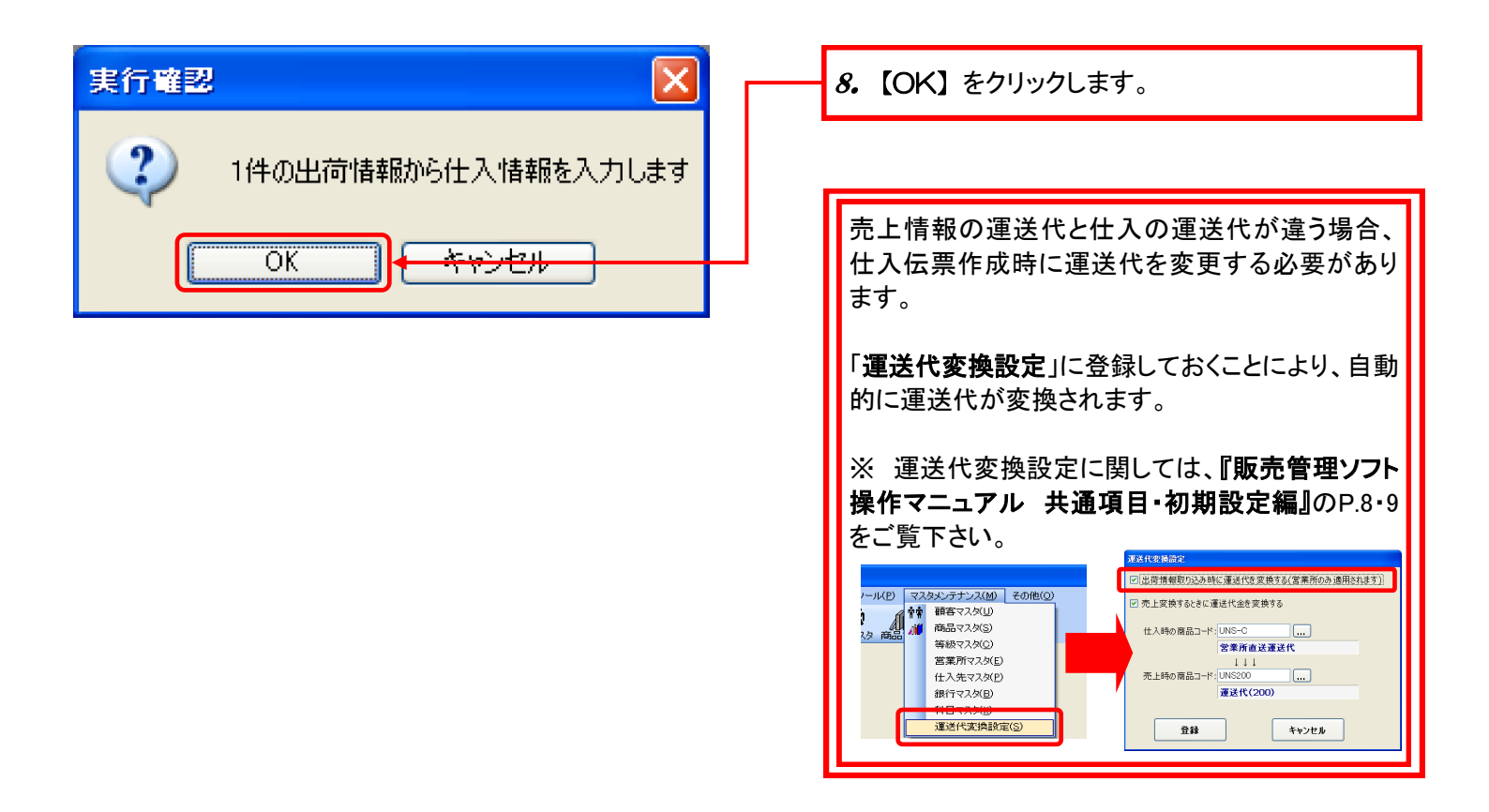

## 仕入伝票を作るには…

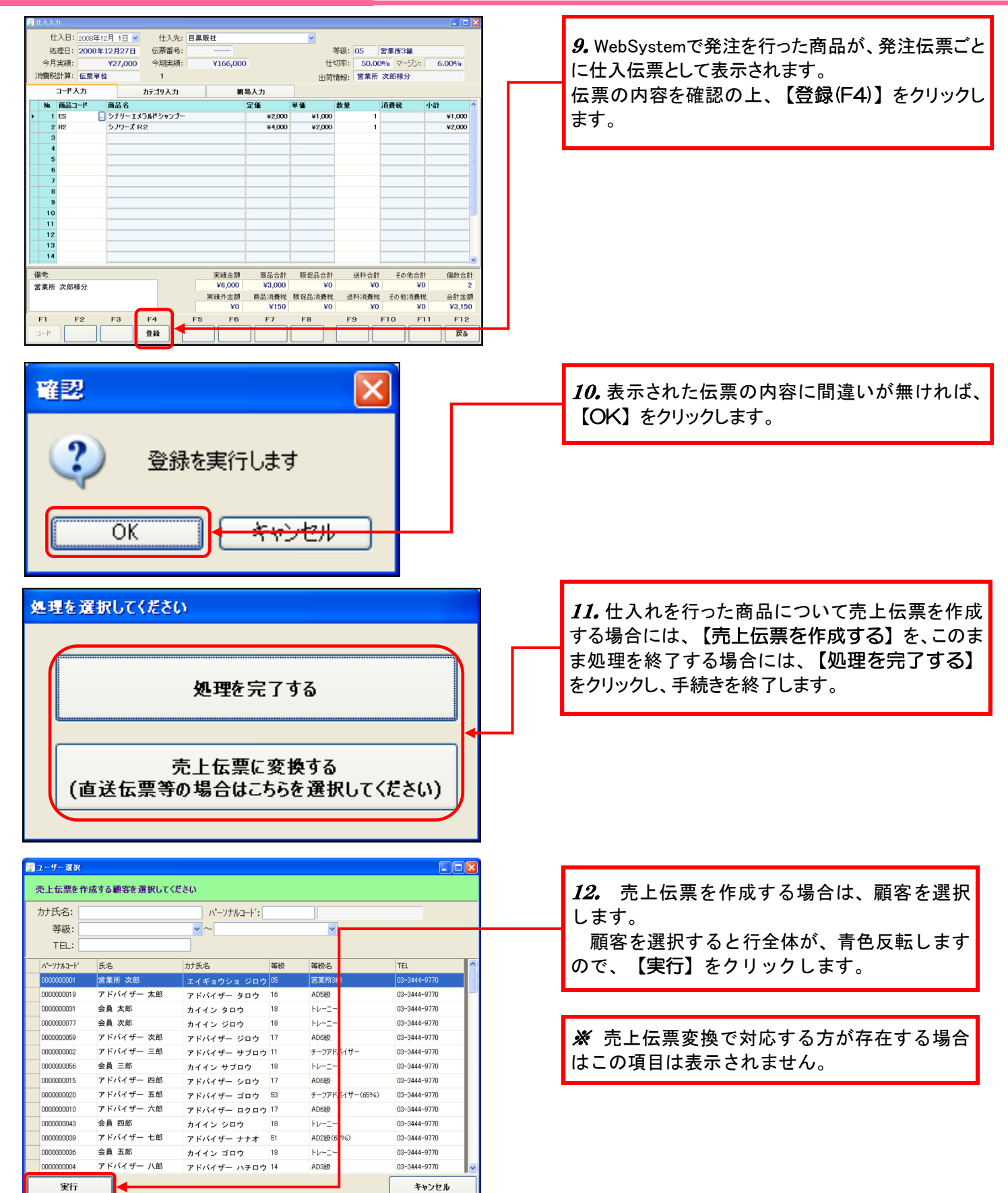

| 1 7 |     | カ     |                     |         |           |          |                 |                |        |      |         |    |       |      |       |       |       | E   | ×  |
|-----|-----|-------|---------------------|---------|-----------|----------|-----------------|----------------|--------|------|---------|----|-------|------|-------|-------|-------|-----|----|
| /   | ŝł  | 4入日:  | 2007 <mark>年</mark> | 1月30日   | 💌 n°-75   | יא-ביווי | 00000           | 00005          | 氏名:    | 柴田   | 恭兵      |    |       | 年齢   | : 200 | 6     |       |     | Ν  |
|     | 処   | 理日:   | 2007年               | 1月30日   | 伝         | 票番号:     |                 | 2              | 7世コード: | 01-0 | 0000-01 | 4  | 等級:   |      |       |       |       |     |    |
|     | 今月  | 実績:   |                     | ¥588,50 | 0 今       | 朝実績:     |                 | ¥588,50        | 0      |      |         | 仕  | 切率:   | 0.00 | 0%    | マージン: | 0.0   | 00% |    |
| 3   | 慣務  | 計算:   | 伝票単(                | bž      | 1         | 4        |                 |                |        |      |         |    |       |      |       |       |       |     |    |
|     |     | コードノ  | . <b>л</b>          |         | カテゴ       | リ入力      |                 | 16             | [易入力   |      |         |    |       |      |       |       |       |     |    |
|     | No. | 商品コ   | -r                  | 商品名     |           |          |                 |                | 定価     |      | 単価      |    | 数量    |      | 消費税   | ž     | 小計    |     | ^  |
| Þ   | 1   | SF-W  |                     | シナリー    | スキンケフ     | ワァンデ     | -532[           | オーム1]          | ¥2,    | ,000 |         | ¥0 |       | 1    |       |       |       | ¥0  |    |
|     | 2   | SFL-V | <b>V</b> 2          | シナリー    | スキンケフ     | ワァンデ     | -Sev:           | ラージー・          | ¥5,    | ,000 |         | ¥0 |       | 2    |       |       |       | ¥0  |    |
|     | 3   | SPR-  | N                   | シナリー    | サンカット     | パクトレ     | フィル[ニ           | ュートラル]         | ¥4,    | ,000 |         | ¥0 |       | 5    |       |       |       | ¥0  |    |
|     | 4   | SPR-1 | N1                  | シナリー    | サンカット     | パクトレ     | フィルビウ           | 1-41]          | ¥4,    | ,000 |         | ¥0 |       | 2    |       |       |       | ¥0  |    |
|     | 5   | SPR-0 | 01                  | シナリー    | サンカット     | バクトレ     | フィルク・           | -161]          | ¥4,    | ,000 |         | ¥0 |       | 2    |       |       |       | ¥0  |    |
|     | 6   | SPR-0 | C2                  | シナリー    | サンカット     | パクトレ     | フィルク・           | -1621          | ¥4,    | ,000 |         | ¥0 |       | 5    |       |       |       | ¥0  | -  |
|     | /   | SPR-1 | N/2                 | シナリー    | ・サンガット    | ハクトレ     | ノイルワジ           | F-42]          | ¥4,    | ,000 |         | ¥0 |       | 2    |       |       |       | ¥0  |    |
|     | 8   | OCC-  |                     | シテリー    | - JJ - JY | 2925-    | テークル<br>マイヨロゼ   | 7-1 <u>/</u> 1 | ¥2,    | ,000 |         | ¥U |       |      |       |       |       | ¥0  |    |
|     |     | ULD   | - 2                 | 255     |           | 137 .    | /1 <i>/</i> u/. |                | +0,    | ,000 |         | +0 |       |      | ļ     |       |       | +0  | ~  |
| 備   | 考:  |       |                     |         |           | 実        | 百金額             | 商品合計           | 版促品合   | 5 8t | 名朝代合計   |    | 送料合計  | 登録   | 料合計   | その日   | 년 合 計 | 個数  | 승計 |
|     |     |       |                     |         |           | ¥149     | ,000            | ¥0             | 4      | ¢0   | ¥0      |    | ¥0    |      | ¥0    |       | ¥0    |     | 39 |
|     |     |       |                     |         |           | 実績:      | 木金額             | 商品消費税          | 販促品消費  | 教税 名 | 5利代清費税  | 边  | (料消費税 | 登錄料  | 消費税   | その他注  | 与黄棁   | 습計: | 会額 |
|     |     |       |                     |         |           |          | ¥0              | ¥0             | ,      | 40   | ¥0      |    | ¥0    |      | ¥0    |       | ¥0    |     | ¥Ŷ |
| N   | F1  | F     | 2                   | F3      | F4        |          | F5              | F6             | F7     | _    | F8      |    | F9    |      | F10   | F     | 11    | F12 |    |
| -   | -   |       | _                   |         | 69.12     |          | 商品              |                |        |      | 41      |    |       |      |       |       | _     | Ęа  |    |

13. 売上入力の画面が表示されます。 売上入力と同様の操作を行なって下さい。

仕入の運送代と傘下営業所に請求する運送代が 違う場合、売上伝票作成時に運送代を変更する 必要があります。

「運送代変換設定」に登録しておくことにより、自動的に運送代が変換されます。

※ 運送代変換設定に関しては、**『販売管理ソフト** 操作マニュアル 共通項目・初期設定編』のP.8・9 をご覧下さい。

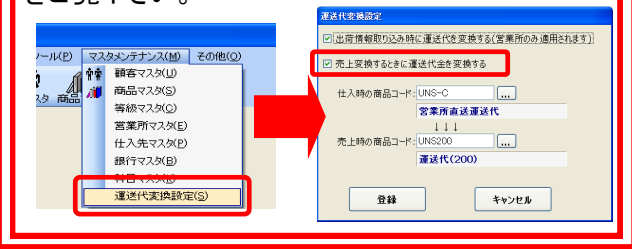

## 仕入伝票を作るには…

### ②手入力で仕入伝票を作成する方法

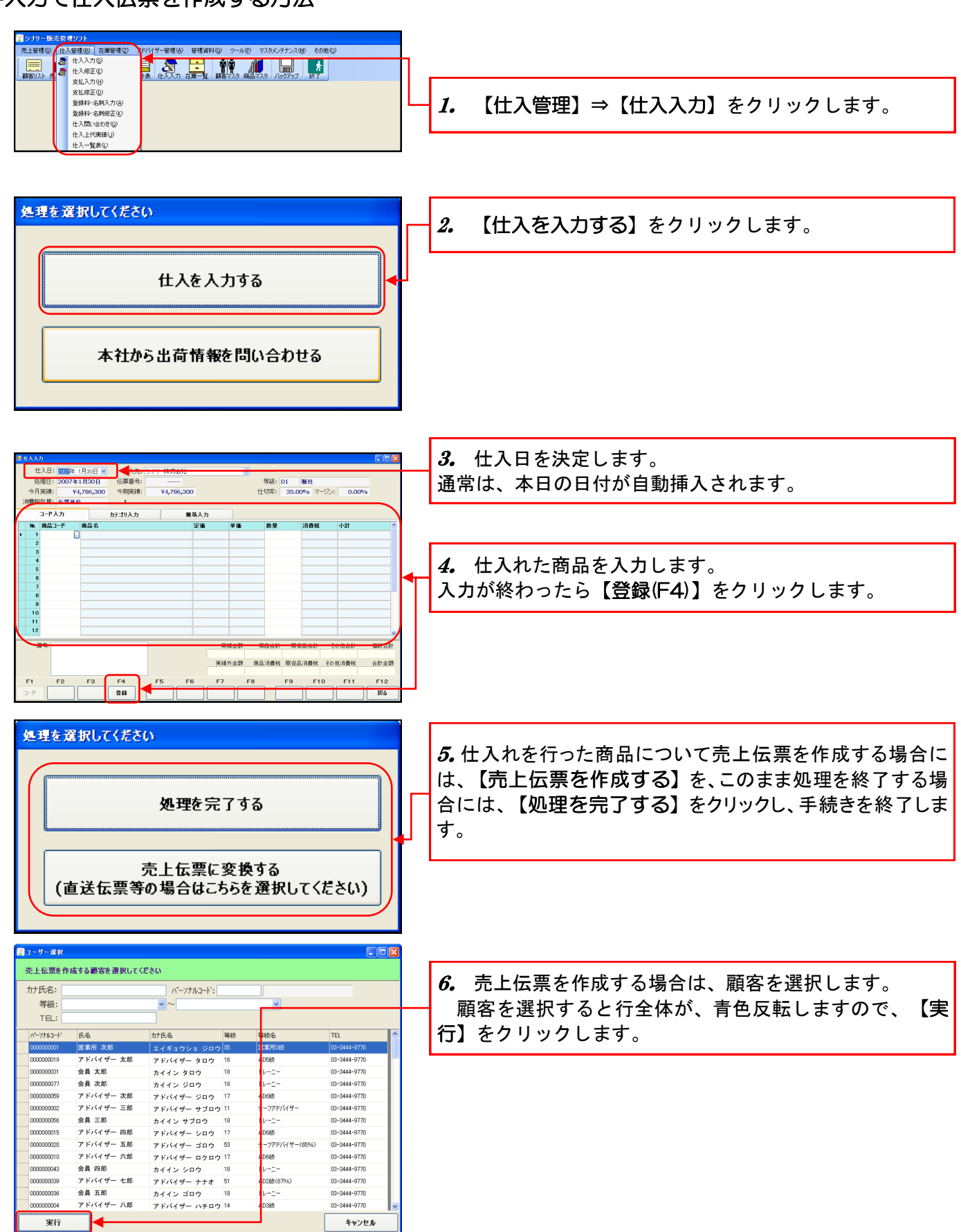

| 23 | b   | 01     |       |           |       |       |       |         |           |                           |            |        |            |     |     |       |       |    | EN   | ×  |
|----|-----|--------|-------|-----------|-------|-------|-------|---------|-----------|---------------------------|------------|--------|------------|-----|-----|-------|-------|----|------|----|
| 1  | 1   | 納入日:   | 20074 | ∓ 1月3     | 08 💌  | パーソナ  | n⊐-K: | 0000    | 000005    | 氏名: 🐕                     | <b>H</b> # | 皆兵     |            |     | 年齢  | : 200 | 6     |    |      | ١  |
|    | - 3 | 3理日:   | 2007  | 年1月3      | 308   | ਿ     | 医番号:  |         | 1         | 管理コード: 0                  | 1-00       | 000-01 | 等          | 級:  |     |       |       |    |      |    |
|    | 今)  | 月実績:   |       | ¥58       | 8,500 | 今月    | 明実績:  |         | ¥588,50   | 0                         |            |        | 仕切         | 率:  | 0.0 | 0% 7  | ?ージン: | 0. | 00%  |    |
| 3  | 封費利 | 说計算:   | 伝票    | 单位        |       | 1     | 4     |         |           |                           |            |        |            |     |     |       |       |    |      |    |
|    |     | 3-K)   | ch.   |           |       | カテゴ   | 1入力   |         | 1         | 8易入力                      |            |        |            |     |     |       |       |    |      |    |
|    | No. | 商品     | I-K   | 商品        | 3-8   |       |       |         |           | 定価                        | , A        | 価      | 2          | 全星  |     | 消費税   | ٤     | 小計 |      | ^  |
| •  |     | 1 SF-W | n     | - Þ:      | トリース  | キンケブ  | ワップデ  | -iai/   | [ウォーム1]   | ¥2,00                     | 0          | 3      | 40         |     | 1   |       |       |    | ¥0   |    |
|    | 1   | 2 SFL- | W2    | <u>کر</u> | トリース  | キンケブ  | ワァンデ  | ーション    | ラージー・     | ¥5,00                     | 00         | 3      | ŕ0         |     | 2   |       |       |    | ¥0   |    |
|    |     | 3 SPR- | N     | <u>ۍ</u>  | ナリーサ  | シカット・ | パクトレ  | J-ril/[ | 그 - 누 ㅋ 니 | ¥4,00                     | 0          | 3      | <i>i</i> 0 |     | 5   |       |       |    | ¥0   |    |
|    |     | 4 SPR- | W1    | <u>ک</u>  | ナリーサ  | ンカット  | パクトレ  | フィルピ    | オーム1]     | ¥4,00                     | 0          | 3      | <i>4</i> 0 |     | 2   |       |       |    | ¥0   |    |
|    | 1   | 5 SPR- | C1    | 5         | トリーサ  | ンカット  | パクトレ  | フィルピ    | ·−Jレ1]    | ¥4,00                     | 0          | 3      | £0         |     | 2   |       |       |    | ¥0   |    |
|    |     | 6 SPR- | C2    | 27        | ナリーサ  | ンカット  | パクトレ  | フィルピ    | -JJ2]     | ¥4,00                     | 0          | 3      | ŕ0         |     | 5   |       |       |    | ¥0   |    |
|    |     | 7 SPR- | W2    | <u>Э</u>  | ナリーサ  | シカット  | パットレ  | フィルピ    | オーム2]     | ¥4,00                     | 0          | 3      | ŕ0         |     | 2   |       |       |    | ¥0   |    |
|    |     | 8 CCC- | C01   | <u>کر</u> | ナリーカ  | ラーファ  | ンタジー  | チークノ    | ヮーはー…     | ¥2,00                     | 0          | 1      | ŕ0         |     | 1   |       |       |    | ¥0   |    |
|    |     | 9 CEB- | P2    | <u>ۍ</u>  | ドリーカ  | ラーファ  | ンタジー  | アイプロ    | うべンシルー    | • ¥3,00                   | 0          | 3      | <i>i</i> 0 |     | 1   |       |       |    | ¥0   | Y  |
| 備  | 考   |        |       |           |       |       | 実     | 表全额     | 商品合計      | <ul> <li>販促品合計</li> </ul> | - 4        | 5朝代合計  | 迥          | 料合計 | 聖詩  | 料合計   | その他   | 合計 | 個数の  | 68 |
|    |     |        |       |           |       | - [   | ¥149  | 000     | ¥0        | ¥0                        |            | ¥0     |            | ¥0  |     | ¥0    |       | ¥0 |      | 39 |
|    |     |        |       |           |       | -     | 実績:   | 十全額     | 商品消費移     | . 販促品消費物                  | 名萨         | 代消费税   | 通料         | 消費税 | 登錄科 | 消費税   | その他派  | 腰枝 | 合計:5 | 20 |
|    |     |        |       |           |       |       |       | ¥0      | ¥0        | ¥0                        |            | ¥0     |            | ¥0  |     | ¥0    |       | ¥0 |      | 40 |
|    | F1  |        | F2    | F         | 3     | F4    | _     | F5      | F6        | F7                        | _          | F8     |            | F9  |     | F10   | F     | 11 | F12  | 1  |
|    | -   |        |       |           |       | 登録    |       | 酸品      |           |                           |            | Æ      |            |     |     |       |       |    | 戻る   | 1  |

*7.* 売上入力の画面が表示されます。 売上入力と同様の操作を行なって下さい。

## 仕入伝票を作るには…

### 2. 作成した仕入伝票を確認するには・・・

| 😰 シナリー 販売 | ŧŤ | 理ソフト             |                 |              | 1 【仕入管理(R)】⇒【仕入修正(F)】をクリック」 |
|-----------|----|------------------|-----------------|--------------|-----------------------------|
| 売上管理(S)   | 仕  | 入管理(R) 在庫管理(Z) 7 | アドバイザー管理(A) 管理資 | <del>ا</del> |                             |
|           | 8  | 仕入入力⑤            |                 |              | <i>с</i> , у .,             |
| 顧客リスト売    | 3  | 住人修正(型)          | 计表 仕入入力 在庫一覧    |              |                             |
|           |    | 支払修正(D)          |                 |              |                             |
|           |    | 登錄料·名刺入力(A)      |                 |              |                             |
|           |    | 登録料·名刺修正(L)      |                 |              |                             |
|           |    | 仕入問い合わせ(Q)       |                 |              |                             |
|           |    | 仕入上代実績(J)        |                 |              |                             |
|           |    | 仕入一覧表(L)         |                 |              |                             |

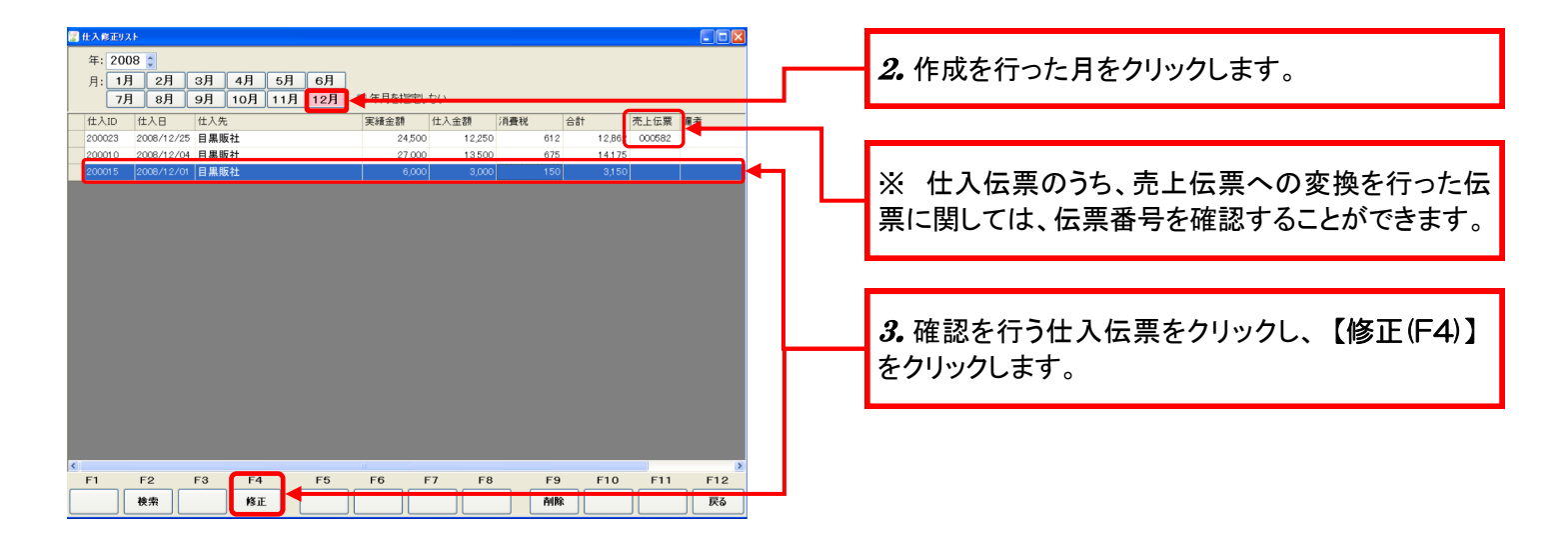

|      | <u></u> | 'n   |        |        |                                         |                  |     |          |                      |               |        |      |               |       |             |     |
|------|---------|------|--------|--------|-----------------------------------------|------------------|-----|----------|----------------------|---------------|--------|------|---------------|-------|-------------|-----|
|      | 仕       | :入日: | 2008年1 | 2月 1日  | ✔ 仕                                     | 入先:              | 目黒則 | 仮社       |                      | ~             |        |      |               |       |             |     |
|      | 処       | 理日:  | 2008年  | 12月27日 | 1 伝票                                    | 番号:              |     |          |                      |               | 等級:    | 05   | 営業所           | 所3級   |             |     |
|      | 今月      | 実績:  |        | ¥27,00 | o 今期                                    | 実績:              |     | ¥166,000 | 0                    | 仕             | 切率:    | 50.0 | 0%            | マージン: | 6.00%       |     |
| 3    | 肖費税     | 計算:  | 伝票単(   | ŵ.     | 1                                       |                  |     |          |                      | 出得            | 計書報:   |      |               |       |             |     |
| -    |         | 1-K) | 5      |        | ±                                       | λ <del>1</del> 1 |     | 20       | <b>ዱ</b> አ ታ         |               |        |      |               |       |             |     |
|      | Ma      | 商品口  | -R     | 商品名    | ,,,,,,,,,,,,,,,,,,,,,,,,,,,,,,,,,,,,,,, | ~~~              | _   | 141      | 97(7)<br>94 <b>6</b> | 10 AK         | 40 G)  |      | (6.8.1        | 8     | 1.0+        | ^   |
|      | 1       | ES   | - F    | 同品 も   | エメラルドショ                                 | ッシーター            |     |          | ¥2 000               | ¥1.000        | SX III | 1    | 7830          |       | -1-0<br>¥10 | 00  |
| ŀ    | 2       | R2   |        | シノワーズ  | R2                                      |                  |     |          | ¥4.000               | ¥2.000        | )      | 1    | -             |       | ¥2.0        | 00  |
|      | 3       |      |        |        |                                         |                  |     |          |                      |               |        |      | -             |       | -           |     |
|      | 4       |      |        |        |                                         |                  |     |          |                      |               |        |      |               |       |             |     |
|      | 5       |      |        |        |                                         |                  |     |          |                      |               |        |      |               |       |             | =   |
|      | 6       |      |        |        |                                         |                  |     |          |                      |               |        |      |               |       |             |     |
|      | 7       |      |        |        |                                         |                  |     |          |                      |               | _      |      |               |       |             | _   |
|      | 8       |      |        |        |                                         |                  |     |          |                      |               | _      |      | -             |       |             | _   |
|      | 10      |      |        |        |                                         |                  |     |          |                      |               | -      |      |               |       |             | -11 |
|      | 11      |      |        |        |                                         |                  |     |          |                      |               | -      |      | -             |       |             | -   |
|      | 12      |      |        |        |                                         |                  |     |          |                      |               |        |      |               |       |             | - 1 |
|      | 13      |      |        |        |                                         |                  |     |          |                      |               |        |      |               |       |             |     |
|      | 14      |      |        |        |                                         |                  |     |          |                      |               |        |      |               |       |             | ~   |
| - 49 | 1.2°    |      |        |        |                                         | _                |     | 宝结全朝     | 商品合計                 | 顺仅是会的         | +      | 逆线合约 | + :           | その他会計 | 伯田参切        | 合計  |
|      | m -9.   |      |        |        |                                         |                  |     | ¥6,000   | ¥3,000               | 10 WE 00 CO 0 |        | ¥0   |               | ¥0    | IBeX        | 2   |
|      |         |      |        |        |                                         |                  |     | 実績外金額    | 商品消費税                | 販促品消費利        | é iž   | 科消費秩 | € <i>₹</i> 0. | 他消費税  | 合計          | 金額  |
|      |         |      |        |        |                                         |                  |     | ¥0       | ¥150                 | ¥C            |        | ¥0   | )             | ¥0    | ¥3,         | 150 |
|      | F1      | 1    | F2     | F3     | F4                                      |                  | F5  | F6       | F7                   | F8            | F      | 9    | F10           | F1    | 1 F         | 12  |
| :    | 3-K     |      |        |        | 登録                                      | 1 [              |     |          |                      |               |        |      |               |       | F           | 5   |

4. 伝票の詳細が表示されます。

| 國 住入 <b>修</b> 到25h                                                                                                    |                                                                                                    |                                                                                                    | 2                         | 9 枚正たしたい仁亜た栓赤し 選切します                                                                                                  |
|----------------------------------------------------------------------------------------------------|----------------------------------------------------------------------------------------------------|----------------------------------------------------------------------------------------------------|---------------------------|----------------------------------------------------------------------------------------------------|
|                                                                                                    | )<br>□ 年月を指定しない<br>実績金額 売上金額 汚貨数<br>149,000 52,150<br>295,000 92,550                                                                                                    | 税<br>62<br>57<br>1,212<br>2,607<br>54,757<br>4,112<br>2,607<br>54,757                                                                                             | _<br><br><br><br>行<br>行   | 2. 修正をしたい伝示を快楽し、選択します。<br>選択すると行全体が、青色反転します。<br>修正を行なう場合は、【修正(F4)】をクリックします。<br>出入入力と同様の画面が表示されますので、同様の操作を<br>行なって下さい。 |
| 300875         2007/01/18         ラナリー株式会社           300874         2007/01/12         ラナリー株式会社           300873         2007/01/12         ラナリー株式会社           300871         2007/01/10         ラナリー株式会社           300871         2007/01/10         ラナリー株式会社           300881         2007/01/10         ラナリー株式会社           300886         2007/01/06         ラナリー株式会社           300867         2007/01/06         ラナリー株式会社           300867         2007/01/06         ラナリー株式会社           300867         2007/01/06         ラナリー株式会社           300867         2007/01/06         ラナリー株式会社           300867         2007/01/06         ラナリー株式会社 | 108000         37,100           574,500         201,075           575,000         201,290           434,000         159,800           1,201,600         402,600           50,000         17,500           400,700         1402,45           517,000         180,950           F7         F8         F9           F1         MRk | 0.12 0.062<br>1,855 3.9955<br>10,053 211,128<br>10,062 211,312<br>21,026 441,588<br>875 18,375<br>9,161 192,388<br>9,047 199,097<br>9,161 <b>F12</b><br><b>F5</b> | <b>↓</b><br>肖<br><u>浅</u> | 削除を行なう場合は、【削除(F9)】をクリックします。<br><u>※売上変換した仕入伝票を削除しても売上伝票は</u><br>削除されませんので、ご注意下さい。                                     |

## 3. 作成した仕入伝票を修正・削除するには・・・

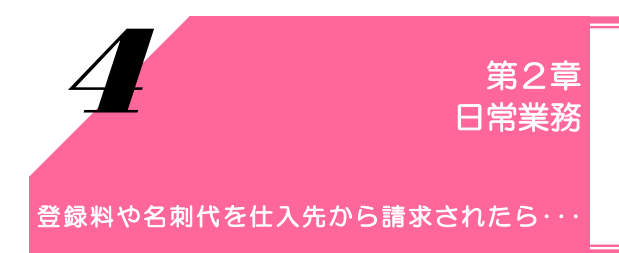

登録料や名刺代は、仕入れではなく、預かり金の一部です。 登録料や名刺代を請求されたら、この操作を行ないます。

1. 登録料・名刺代入力をしましょう

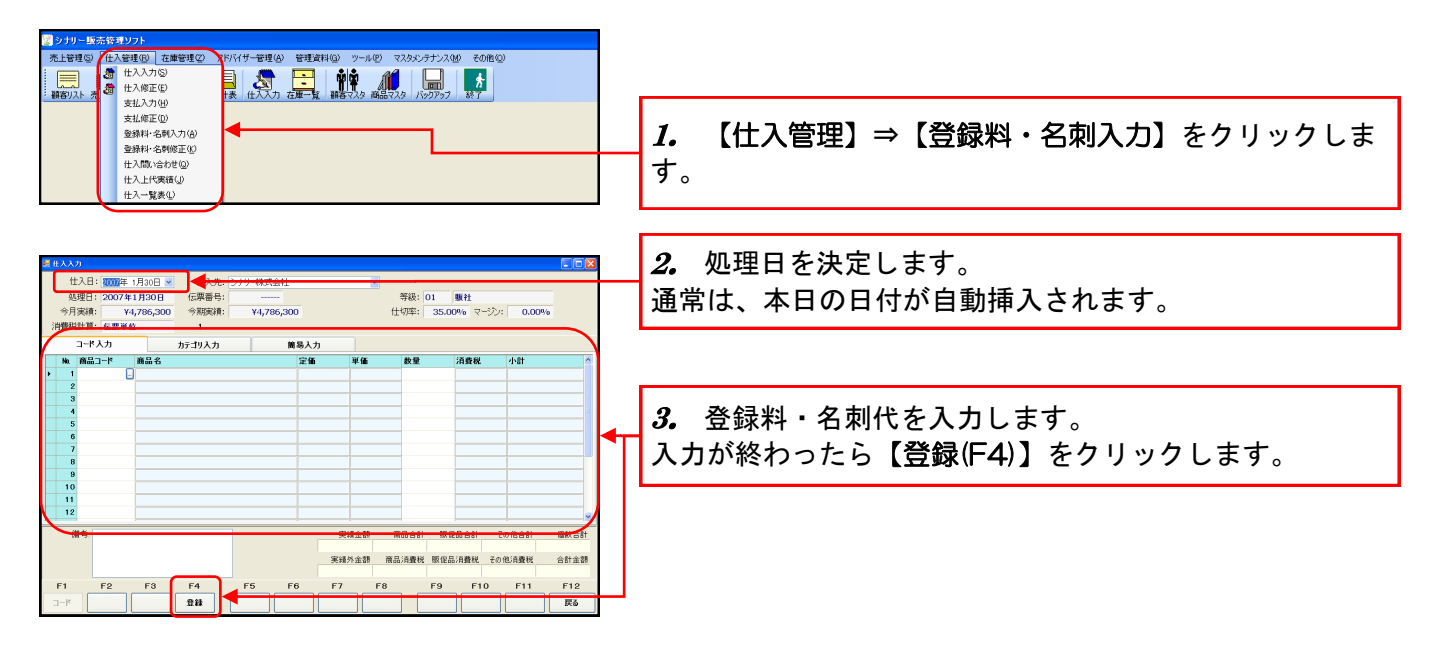

2. 作成した伝票を修正・削除するには・・・

| ער פ 📓    | - 販売管理ソフト                                                          |     |                          |
|-----------|--------------------------------------------------------------------|-----|--------------------------|
| 売上管理<br>: | 理図 仕入管理図 在禅管理② PFN行サー管理(2) 管理資料(2) ツール(2) マスタメンチナンス(2) その他(2)      |     |                          |
| 顧客リス      |                                                                    |     |                          |
|           | 支払(修正(1))<br>支払(修正(1))<br>(2)(2)(2)(2)(2)(2)(2)(2)(2)(2)(2)(2)(2)( | -   |                          |
|           | ■ 25時代-15時(人)(E)<br>● 25時代-15時(人)(E)                               | 1.  | 【任人官理】⇒【豆嫁料・名刺人力】をクリックしま |
|           | 仕入職い合わせ(2)<br>仕入上代実績(2)                                            | す。  |                          |
|           | 世入一覧表心                                                             | ••• |                          |

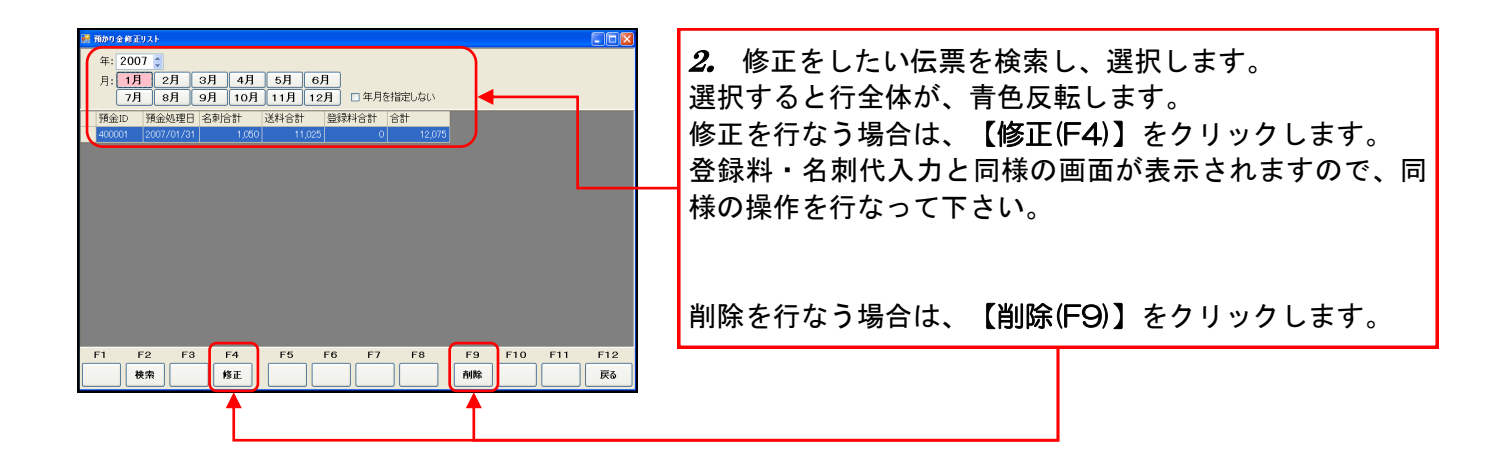

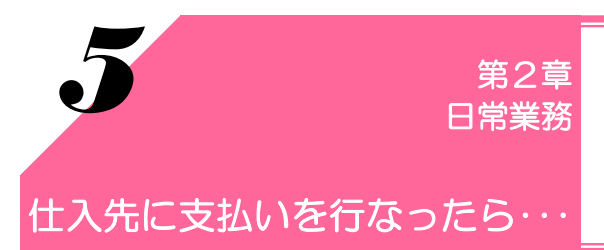

仕入れを行ない、支払いを行なったら、支払入力をしましょう。 支払入力を行なう事で、買掛金が減少します。

1. 支払入力をしましょう

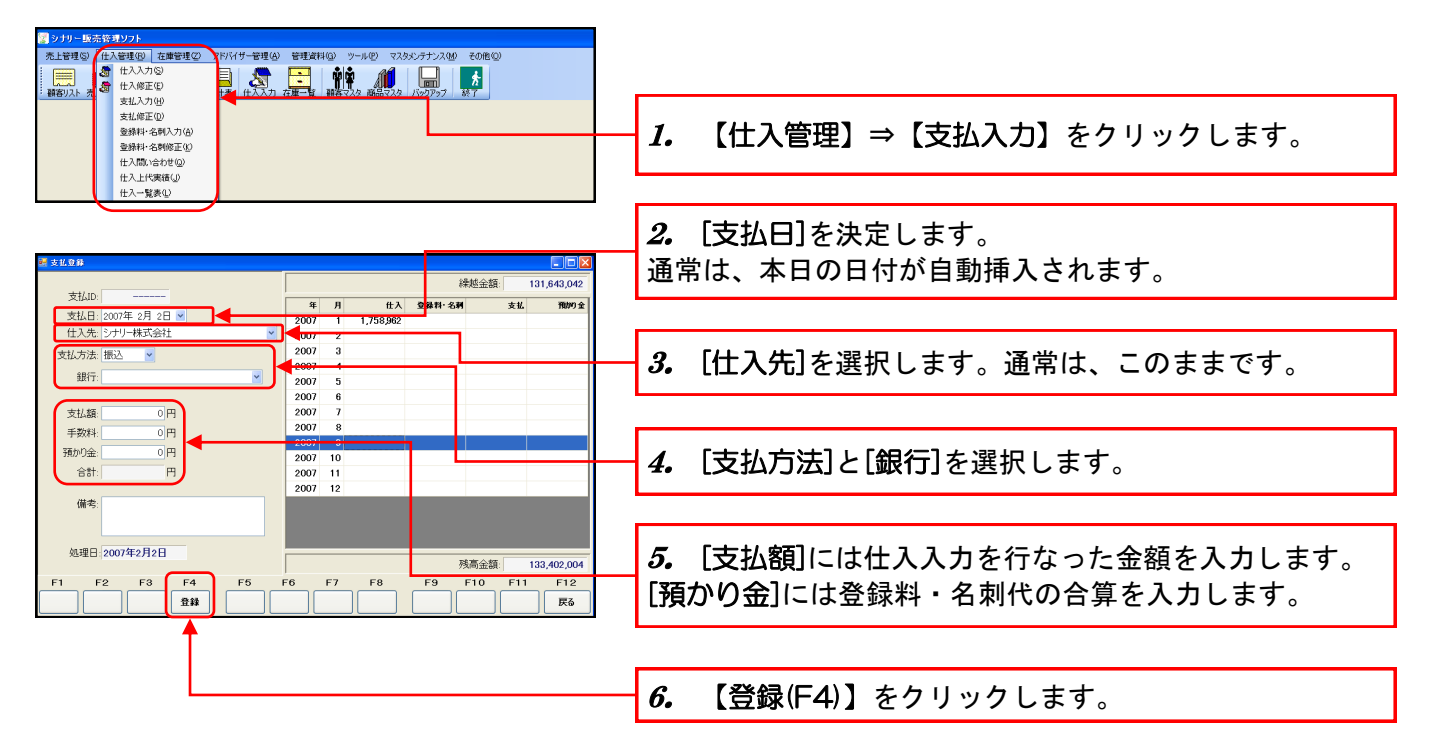

2. 作成した支払伝票を修正・削除するには…

| ● クリー 単活 5月 カワト<br>先上 音切(S) たんきすび) 江海宇道(C) パパリー音切(G) 音切(広料(G) ソール(C) マスかにクナンス(G) その他(G)<br>:                                                                                                    |                                                                                                    |
|----------------------------------------------------------------------------------------------------|----------------------------------------------------------------------------------------------------|
|                                                                                                    | ── 1. 【仕入管理】⇒【支払修正】をクリックします。                                                                                                    |
| 住入間(から行戦)<br>住入上代表語(少<br>住入一覧表(少)                                                                                                    |                                                                                                    |
| 支払長493/ト         ● 区           年:2007。         月:1月 2月 3月 4月 5月 6月<br>7月 8月 9月 10月 11月 12月 口年月智福記しない           支払回 北人充山ト・ 仕入を名称<br>支払回 大充山ト・ 仕入を名称<br>女公回 7 2007/02/01 000001 シナリー株式会社         10267 12 255                                                                                                    | <ul> <li>2. 修正をしたい伝票を検索し、選択します。</li> <li>選択すると行全体が、青色反転します。</li> <li>修正を行なう場合は、【修正(F4)】をクリックします。</li> <li>支払入力と同様の画面が表示されますので、同様の操作を</li> <li>行なって下さい。</li> </ul> |
|                                                                                                    | 削除を行なう場合は、【削除(F9)】をクリックします。                                                                                                    |
| F1 F2 F3 F4 F5 F6 F7 F8 F9 F10 F11 F12<br>桃木 約正 F5 F6 F7 F8 F9 F10 F11 F12 F5 F6 F7 F8 F9 F10 F11 F12 F5 F6 F7 F8 F9 F10 F11 F12 F5 F6 F7 F8 F9 F10 F11 F12 F5 F6 F7 F8 F10 F11 F12 F5 F6 F7 F8 F10 F10 F11 F12 F5 F6 F7 F8 F10 F10 F10 F10 F10 F10 F10 F10 F10 F10 |                                                                                                    |

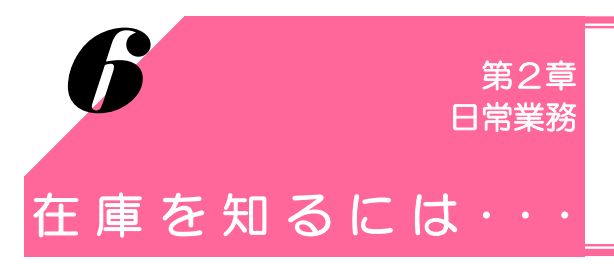

棚卸を行なう時や在庫を確認する場合、ソフトの在庫データの 確認を行なう必要があります。

### 1. 在庫の状態を確認しましょう

在庫の状態を確認するには、2つの方法があります。

#### 在庫金額も知りたい場合

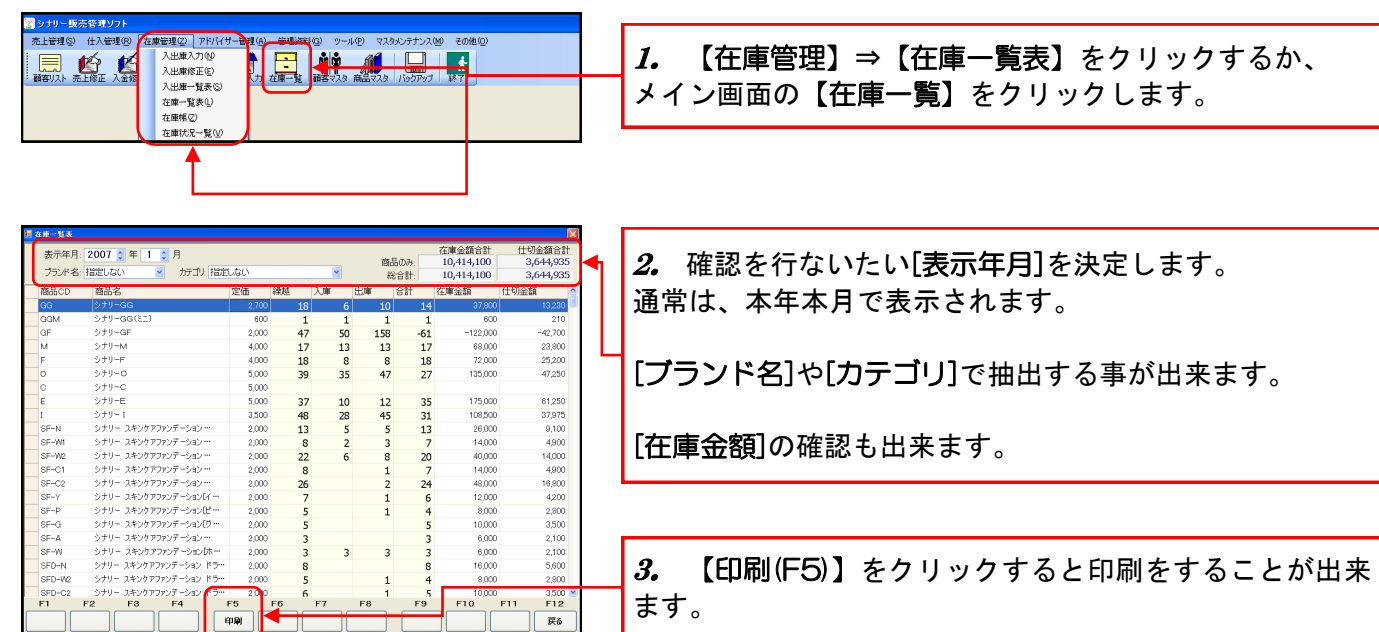

#### 在庫数のみ知りたい場合

| <ul> <li>ジナリー販売部</li> <li>売上管理(5) 付</li> </ul> | 学教 <b>ソフト</b><br>土入管理(R) 在単管理(2) 7<br>メ 入出東入力                                                                                                    | Pドバイザー管理(A) 管理資料 | <ul> <li>(3) ツール(1) マスタメンテナン</li> <li>▲▲</li> </ul> | ス図 その他の          |     |                                    |
|------------------------------------------------|----------------------------------------------------------------------------------------------------|------------------|-----------------------------------------------------|------------------|-----|------------------------------------|
| 朝客リスト売上的                                       | ドレージョン     ドレージョン     ドレージョン     ドレージョン     「「「「「」」」     「「」」     「「」」     「「」」     「」     「」     「」     「」     「」     「」     「」     「」     「」     「」     「」     「」     「」     「」     「」     「」     「」     「」     「」     「」     「」     「」     「」     「」     「」     「」     「」     「」     「」     「」     「」     「」     「」     「」     「」     「」     「」     「」     「」     「」     「」     「」     「」     「」     「」     「」     「」     「」     「」     「」     「」     「」     「」     「」     「」     「」     「」     「」     「」     「」     「」     「」     「」     「」     「」     「」     「」     「」     「」     「」     「」     「」     「」     「」     「」     「」     「」     「」     「」     「」     「」     「」     「」     「」     「」     「」     「」     「」     「」     「」     「」     「」     「」     「」     「」     「」     「」     「」     「」     「」     「」     「」     「」     「」     「」     「」     「」     「」     「」     「」     「」     「」     「」     「」     「」     「」     「」     「」     「」     「」     「」     「」     「」     「」     「」     「」     「」     「」     「」     「」     「」     「」     「」     「」     「」     「」     「」     「」     「」     「」     「」     「」     「」     「」     「」     「」     「」     「」     「」     「」     「」     「」     「」     「」     「」     「」     「」     「」     「」     「」     「」     「」     「」     「」     「」     「」     「」     「」     「」     「」     「」     「」     「」     「」     「」     「」     「」     「」     「」     「」     「」     「」     「」     「」     「」     「」     「」     「」     「」     「」     「」     「」     「」     「」     「」     「」     「」     「」     「」     「」     「」     「」     「」     「」     「」     「」     「」     「」     「」     「」     「」     「」     「」     「     「」     「」     「     「」     「」     「」     「」     「」     「」     「」     「」     「」     「」     「」     「」     「」     「」     「」     「」     「」     「」     「」     「」     「」     「」     「」     「」     「」     「」     「」     「」     「」     「     「」     「」     「     「     「」     「     「     「     「     「     「     「     「     「     「     「     「     「     「     「     「     「     「     「     「     「     「     「     「     「 |                  | 第二日 (1957)<br>第二日 (1957)<br>第二日 (1957)              | <b>方</b><br>初 释了 |     | <b>1.</b> 【在庫管理】⇒【在庫状況一覧】をクリックします。 |
|                                                | 在庫状況一                                                                                                    | WW UNIT          |                                                     |                  |     |                                    |
| 2 <sup>6848</sup>                              |                                                                                                    |                  |                                                     |                  | ×   |                                    |
| 表示年月: 2                                        | 2007 1 年 1 1 月 🛛                                                                                                    | 「年月を指定する」        |                                                     |                  | •   | <b>2.</b> 通常は、現在庫が表示されます。          |
| Go                                             | 14 OFL N                                                                                                    | 12 CHL WOI       | 11 303 411                                          | 13 R COI         | 13  |                                    |
| GGM                                            | 1 SFL-W1                                                                                                    | 5 CHL-C01        | 14 SCS-412                                          | 16 R-C02         | 11  | ▲年月を指定したい場合は、 年月を指定する にチェックを       |
| GF                                             | -61 SFL-W2                                                                                                    | 18 CCC-W01       | 13 SCS-413                                          | 13 R-C11         | 8   |                                    |
| м                                              | 17 SFL-C1                                                                                                    | 5 CCC-C01        | 10 SCS-414                                          | 12 R-C12         | 11  | 入わて 年日を指定  て下さい                    |
| F                                              | 18 SFL-C2                                                                                                    | 27 CEB-W01       | 11 CEB-P1                                           | 14 R-C21         | 8   |                                    |
| 0                                              | 27 SP-N                                                                                                    | 5 CEB-C01        | 10 CEB-P2                                           | 16 R-C22         | 14  |                                    |
| С                                              | 0 SP-W1                                                                                                    | 8 CES-W11        | 14 CEB-P3                                           | 11 R-N01         | 7   |                                    |
| E                                              | 35 SP-W2                                                                                                    | 3 CES-W12        | 8 CEL-P1                                            | 14 LR-401        | 7   |                                    |
| I                                              | 31 SP-C1                                                                                                    | 14 CES-W13       | 7 CEL-P2                                            | 16 LR-402        | 12  |                                    |
| SF-N                                           | 13 SP-C2                                                                                                    | 5 CES-W21        | 8 CEL-P3                                            | 14 LR-403        | 8   |                                    |
| SF-W1                                          | 7 SP-A                                                                                                    | 8 CES-W22        | 8 CEL-P4                                            | 16 LR-404        | 8   | ? 【欠ぺージ(⊑Λ)】をクリックすると次のページを表示       |
| SF-W2                                          | 20 SP-W                                                                                                    | 5 CES-W23        | 10 04-PB                                            | 0 RR-W01         | 7   |                                    |
| SF-C1                                          | 7 SP-ND                                                                                                    | 12 CES-C11       | 8 04-PW                                             | 0 RR-W02         | 11  |                                    |
| SF-C2                                          | 24 SPR-N                                                                                                    | 25 CES-C12       | 8 06-FC                                             | 96 RR-W11        | 6   | しま 9 。                             |
| SF-Y                                           | 6 SPR-WI                                                                                                    | 10 CES-C13       | 9 LM                                                | 21 RR-W12        | 7   |                                    |
| SF-P                                           | 4 SPR-W2                                                                                                    | 32 CES-C21       | 13 LG-C                                             | 7 RR-W21         | 8   | 【FII刷(F5)】をクリックすると在庫一覧表を印刷すること     |
| SF-G                                           | 5 SPR-C1                                                                                                    | 7 CES-C22        | 9 R-W01                                             | 9 RR-W22         | 17  |                                    |
| SF-A                                           | 3 SPR-C2                                                                                                    | 26 GES-C23       | 10 R-W02                                            | 9 RR-C01         | 11  |                                    |
| SED-N                                          | J OPR-A                                                                                                    | 8 GES-GUI        | 17 P-W12                                            | 10 nn=C02        | 11  | 1/1山木みり。                           |
| SED-W2                                         | 4 SDD-ND                                                                                                    | 0 RS-ND          | 10 R-W21                                            | 10 PR-012        | 15  |                                    |
| SED-C2                                         | 5 SPD                                                                                                    | 9 NO-NP          | 14 R-W22                                            | 15 RR-C21        | 14  |                                    |
| F1 F2                                          | 2 F3 F4                                                                                                    | E5 E6            | F7 F8 F5                                            | 9 F10 F11        | F12 |                                    |
|                                                | 前ページ <b>次ページ</b>                                                                                                    | (B)              |                                                     |                  | 戻る  |                                    |

## 2. 各商品の入出庫の動きを見る

商品ごとの入出庫の動きを確認できます。

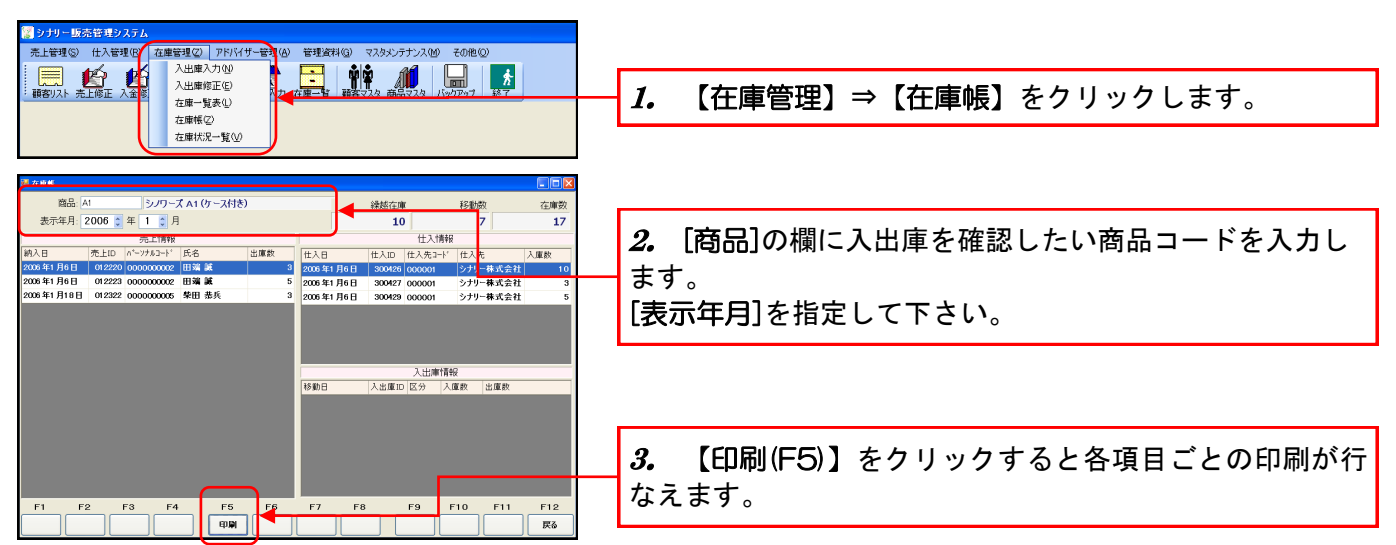

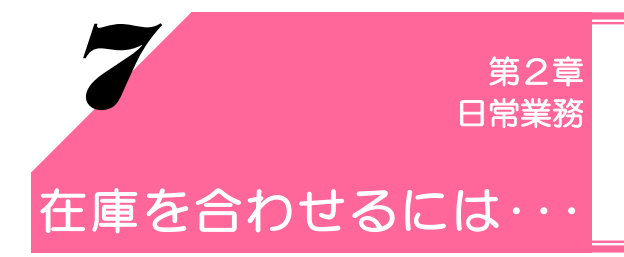

棚卸を行なった時やデモで商品を出荷した時、実在庫と合わない 場合は在庫を合わせる必要があります。 [入庫処理]を選択した場合は在庫が増加し、[出庫処理]を選択した 場合は在庫が減少します。

1. 在庫伝票を入力しましょう

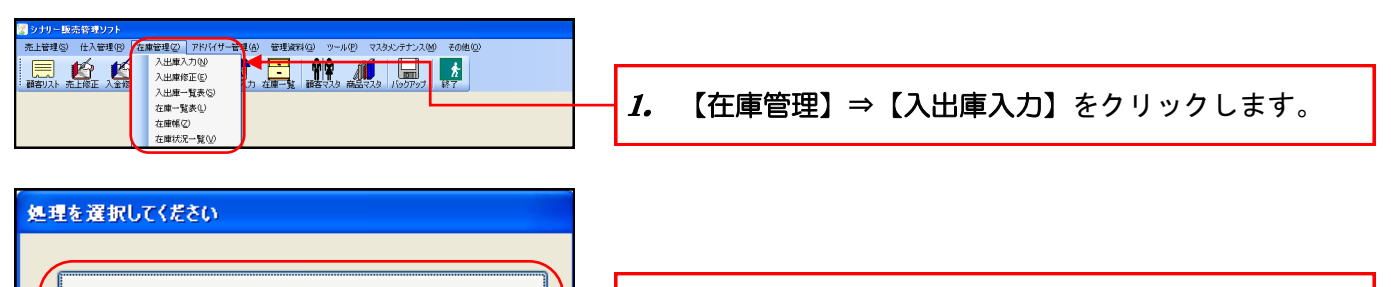

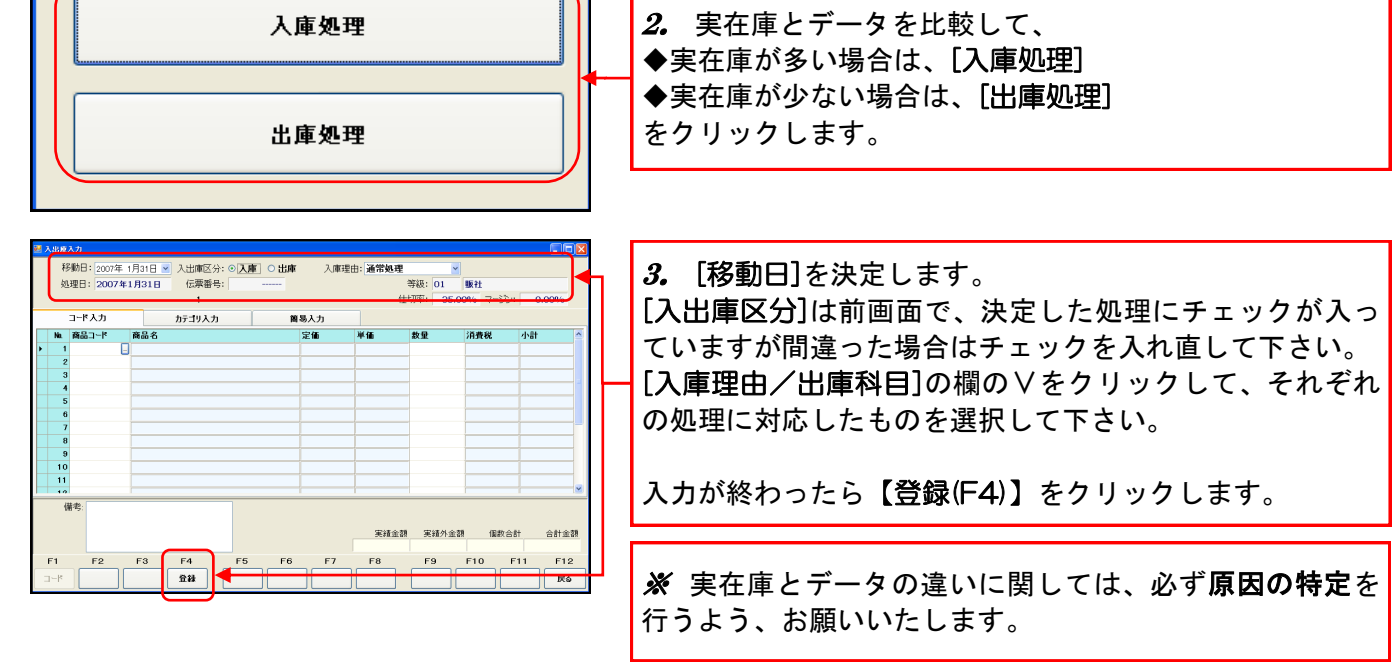

2. 作成した在庫伝票を修正・削除するには…

| 😨 シナリー   | 東売管理ソフ              | þ                    |                  |            |              |                |   |                                                  |
|----------|---------------------|----------------------|------------------|------------|--------------|----------------|---|--------------------------------------------------|
| 売上管理(5   | <ol> <li></li></ol> | B) 在庫管理(2)           | アドバイザー管理(点) 智    | 管理資料(G) ツー | ·ル(P) マスタメンテ | ナンス(M) その他(Q)  |   |                                                  |
|          |                     | 入出庫入                 | лш 🕨             | - ŵŵ       |              |                |   |                                                  |
| 一顧客リスト   | 売上修正 入              | 人出産修                 |                  | 一覧 確容マスタ   | 2 商品マスタ バック  | 77ップ 終了        |   | <b>│Ⅰ。</b> 【仕庫官埕】⇒【八山庫修止】をクリックします。               |
|          |                     | 六击庫一覧                | 1月末(5)<br>(赤山)   |            |              |                |   |                                                  |
|          |                     | 在庫帳公                 | )                |            |              |                |   |                                                  |
|          |                     | 在庫状況                 | -110 /           |            |              |                |   |                                                  |
|          |                     |                      |                  |            |              |                | - |                                                  |
|          |                     |                      |                  |            |              |                |   |                                                  |
| E CHURCH | 921                 |                      |                  |            |              |                |   |                                                  |
| 年:20     | 07 🗧                |                      |                  |            |              |                |   | 2. 修正・削除をしたい伝票を検索し、選択します。                        |
| 月: 1)    | 1 2月                | 3月 4月                | 5月 6月            |            |              |                |   |                                                  |
|          | 1 81                | 9Л 10Л 1             | 1月 12月 口座        | HETELEUGU  |              |                |   | 選択すると行全体が、 青色反転します。                              |
| 人出庫10    | 入事                  | 조分 移動日<br>2007/01/31 | 科科目<br>(通2200.20 | 実績商品       | 実績外館品 合言     | it o           |   |                                                  |
| 501284   | 出庫                  | 2007/01/16           | デモで遺品の出庫         | 4,000      | 0            | 4.000          |   |                                                  |
| 501283   | 出庫                  | 2007/01/13           | デモで遺品の出庫         | 0          | 0            | 0              |   |                                                  |
| 501282   | 出庫                  | 2007/01/13           |                  | 0          | 0            | 0              |   | 【修正に小】たクリックオスと修正の画面が美テキカま                        |
| 501281   | 出庫                  | 2007/01/12           | 棚不足処理            | 0          | 0            | 0              |   |                                                  |
| 501230   | 八庫                  | 2007/01/12           | 诵堂如理             | 0          | 0            | 0              |   | す 女店 しゃしん ひん ひん ひん ひん ひん ひん ひん ひん ひん ひん ひん ひん ひん |
| 501278   | 出庫                  | 2007/01/11           | デモで遺品の出庫         | 0          | 0            | 0              |   | 9。仕単八刀と回惊の処理を打なつて下さい。                            |
| 501277   | 出庫                  | 2007/01/09           | 棚不足処理            | 80,000     | 0            | 80,000         |   |                                                  |
| 501276   | 出庫                  | 2007/01/06           |                  | 0          | 0            | 0              |   |                                                  |
| 501275   | 出庫                  | 2007/01/06           | 通常処理             | 0          | 0            | 0              |   |                                                  |
| 501274   | 出庫                  | 2007/01/06           | デモで進品の出庫         | 0          | 0            | 0              |   | 【削除(F9)】をクリックすると選択した在庫伝票を削除し                     |
|          | (L)(+               |                      | y = c.200 ((2)+  |            |              |                |   |                                                  |
| _        |                     |                      |                  |            |              |                |   | 1 ± す.                                           |
| F1       | F2                  | F3 F4                | F5 F6            | F7         | F8           | F9 F10 F11 F12 |   | 5 7 °                                            |
|          | 検索                  | 修正                   |                  |            |              | ANR Ro         |   |                                                  |
|          |                     |                      |                  |            |              |                | • |                                                  |
|          |                     | - <b>†</b>           |                  |            |              | <b>†</b>       |   |                                                  |
|          |                     |                      |                  |            |              |                |   |                                                  |
|          |                     |                      |                  |            |              |                |   |                                                  |

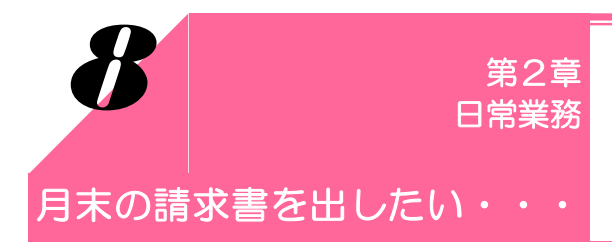

売上伝票を作成したり、入金処理を行なったりし、売掛金残高の 発生している顧客(お客様)には、月末に請求明細書を出す必要が あります。

1. 請求明細書を印刷しましょう

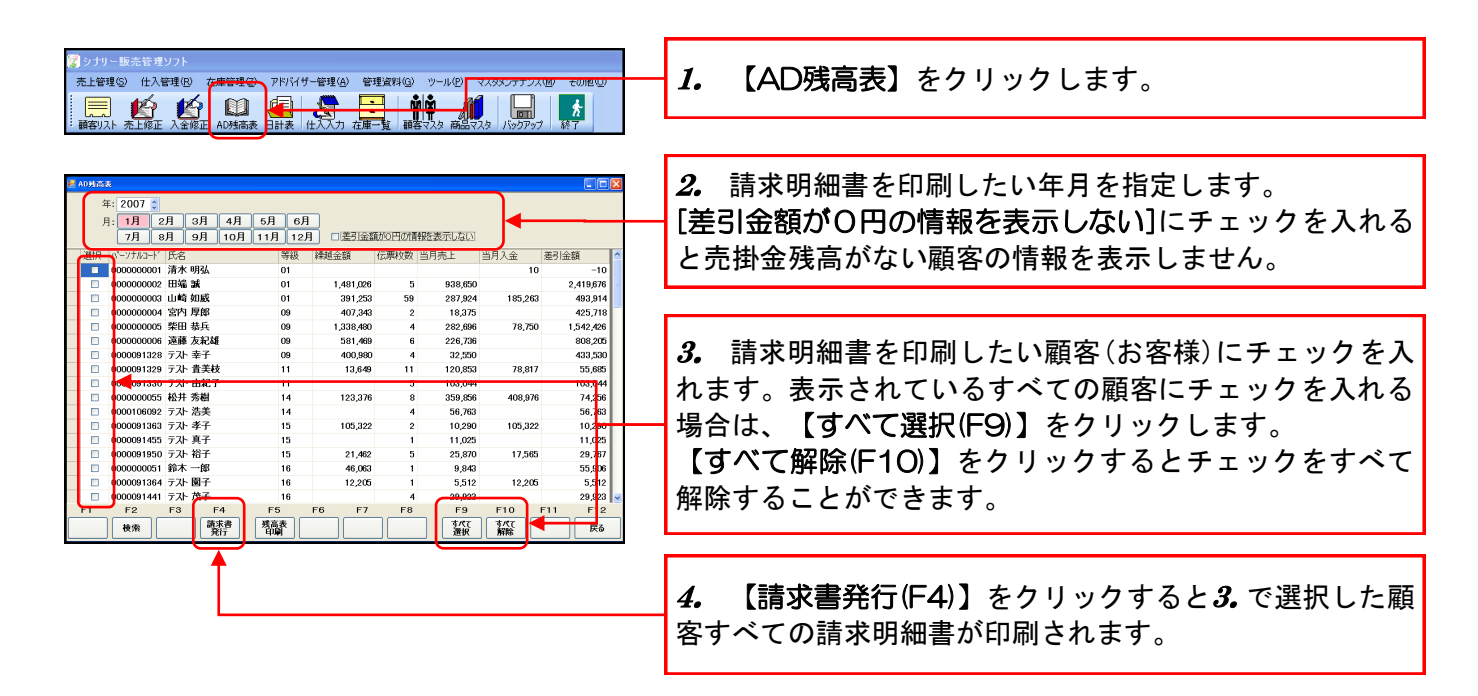

2. 売掛金残高一覧表を印刷しましょう

| ③ シナリー 販売管理ソフト<br>売上管理(◎) 仕入管理(®) 在無管理(<br>)<br>一一一一一一一一一一一一一一一一一一一一一一一一一一一一一一一一一一一                                                                                     | 2) アドバイザー <del>管:</del><br>(日) (<br>表 日計表 (仕入 | 「理(A) 管理道<br>入力 在庫一覧            | 1月(G) ツール(P)                          | マスタメンテナンス(                               | 必 その他(Q)<br>於<br>終了                     | ― <i>1.</i> 【AD残高表】をクリックします。                                                        |
|----------------------------------------------------------------------------------------------------|-----------------------------------------------|---------------------------------|---------------------------------------|------------------------------------------|-----------------------------------------|-------------------------------------------------------------------------------------|
| 401/5.5<br>4: 2007<br>1: 11 2A 0A 4A<br>7B 8A 9A 10A<br>000000001 7A 494<br>000000002 H% 3                                                                              | 5月 6月<br>11月 12月<br>等級<br>01                  | □差引金額が0<br>越金額 (広場              | )円の預報を表示しな<br>第枚数 当月売上<br>5 938 (     | 区<br>四月入金<br>50                          | ■ ■ ×                                   | 2. 売掛金残高一覧表を印刷したい年月を指定します。<br>[差引金額が〇円の情報を表示しない]にチェックを入れる<br>と売掛金残高がない顧客の情報を表示しません。 |
| <ul> <li>000000003 山崎 如威</li> <li>000000004 宮内 厚郎</li> <li>000000005 終田 共兵</li> </ul>                                                                                   | 01 09 09                                      | 391,253<br>407,343<br>1,338,480 | 59 287,0<br>2 18,3<br>4 282,6         | 24 185,263<br>75<br>96 78,750            | 493,914<br>425,718<br>1 542,426         |                                                                                     |
| <ul> <li>○ 000000000 深藤 友和雄</li> <li>○ 000000006 淀藤 友和雄</li> <li>○ 000001328 テスト 妻子</li> <li>○ 0000091320 テスト 貴美枝</li> <li>○ 0000091320 テスト 自紀子</li> </ul>              | 09<br>09<br>11<br>11                          | 581,469<br>400,980<br>13,649    | 6 226,<br>4 32,<br>11 120,<br>5 103,0 | 36 78,730<br>36<br>50<br>53 78,817<br>44 | 808,205<br>433,530<br>55,685<br>103,044 | 3. 【残高表印刷(F5)】をクリックします。                                                             |
| <ul> <li>0000000055 松井 秀樹</li> <li>0000106092 テスト 浩美</li> <li>0000091363 テスト 孝子</li> <li>0000091455 テスト 真子</li> </ul>                                                   | 14<br>14<br>15<br>15                          | 123,376                         | 8 359,1<br>4 56,7<br>2 10,2<br>1 11,0 | 56 408,976<br>63<br>90 105,322<br>25     | 74,256<br>56,792<br>10,290<br>11,025    | [差5]金額かり円の情報を表示しない]にチェックを入れた<br>場合、売掛金残高のない顧客は、売掛金残高一覧表には、                          |
| 0000091950         ラスト 裕子           000000051         鈴木 一郎           0000001364         ラスト 闇子           0000091364         テスト 闇子           0000091441         テスト 茂子 | 15<br>16<br>16                                | 21,462<br>46,063<br>12,205      | 5 25,8<br>1 9,8<br>1 5,5<br>4 29,6    | 70 17,565<br>43<br>12 12,205<br>23       | 29,767<br>55,906<br>5,512<br>29,923     | 印刷されません。                                                                            |
| F1         F2         F3         F4           検索         請求書<br>発行                                                                                                    | F5 F6<br>残高表<br>印刷                            | F7                              | F8 F5                                 | F10 F <sup>*</sup>                       | F12<br>戻る                               |                                                                                     |

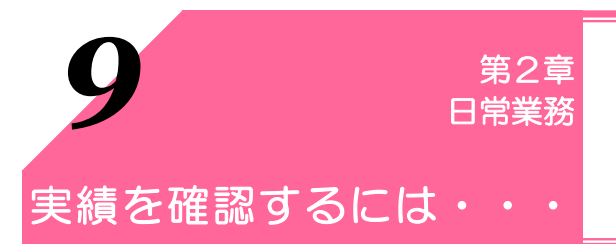

## 顧客(お客様)の実績を確認したい

顧客(お客様)の実績を確認するのにいくつかの方法があります。

## 1. 顧客(お客様)個別の年間実績を確認する

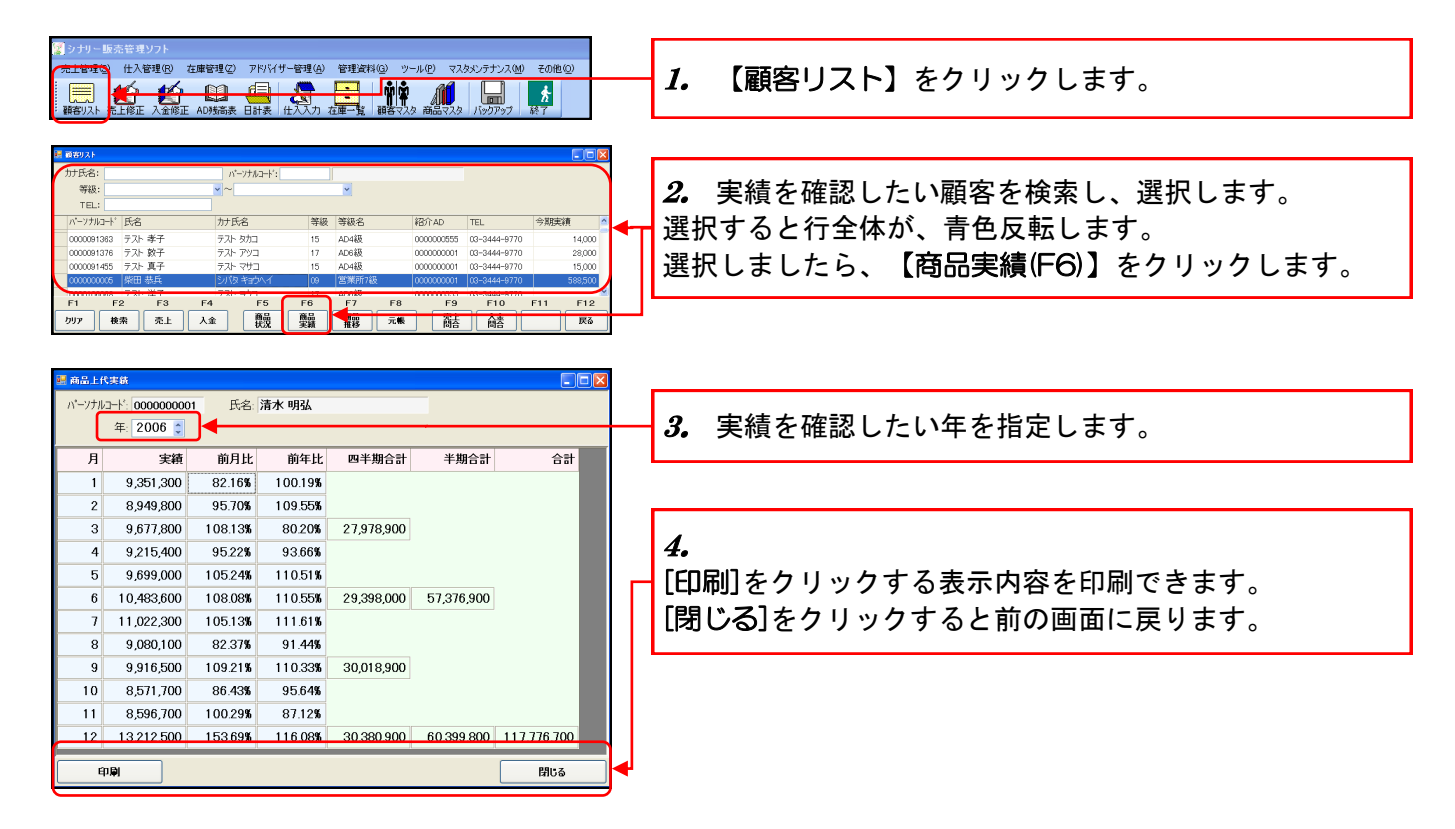

2. グループ全員の実績の一覧を閲覧する

| クリリーに活まれワナ         第上管理の         日本計算後の         225(15) - 25         25(15) - 25         25(15) - 25         25(15) - 25         25(15) - 25         25(15) - 25         25(15) - 25         25(15) - 25         25(15) - 25         25(15) - 25         25(15) - 25         25(15) - 25         25(15) - 25         25(15) - 25         25(15) - 25         25(15) - 25         25(15) - 25         25(15) - 25         25(15) - 25         25(15) - 25         25(15) - 25         25(15) - 25         25(15) - 25         25(15) - 25         25(15) - 25         25(15) - 25         25(15) - 25         25(15) - 25         25(15) - 25         25(15) - 25         25(15) - 25         25(15) - 25         25(15) - 25         25(15) - 25         25(15) - 25         25(15) - 25         25(15) - 25         25(15) - 25         25(15) - 25         25(15) - 25         25(15) - 25         25(15) - 25         25(15) - 25         25(15) - 25         25(15) - 25         25(15) - 25         25(15) - 25         25(15) - 25         25(15) - 25         25(15) - 25         25(15) - 25         25(15) - 25         25(15) - 25         25(15) - 25         25(15) - 25         25(15) - 25         25(15) - 25         25(15) - 25         25(15) - 25         25(15) - 25         25(15) - 25         25(15) - 25         25(15) - 25         25(15) - 25         25(15) - 25         25(15) - 25         25(15) - 25         25( | 【アドバイザー管理】⇒【実績達成率】をクリックします。                                                                                |
|----------------------------------------------------------------------------------------------------|----------------------------------------------------------------------------------------------------|
| - <b>東京県内本</b><br>- <b>東京市本期</b> 2007 ● 年 第 1 期 ● <mark>- 1 年 7 年 1 月 2007年9月</mark>                                                                                                    | ― <i>2.</i> 実績を確認したい年期を指定します。                                                                              |
| 000000001         1075 9122         101         1021         12200000         1231000         77813           0000000001         1164 第200         01         服装1         12200000         9783000         6.538           0000000001         1164 第200         01         服装1         1220000         6.334           0000000001         1164 第200         01         第第14         3.06000         6.35400         122070           0000000001         1264 200         01         第第174         1.000,000         6.31,000         2.3194           0000010001         264 201 #27         01         営業所74条         1.000,000         6.31,000         2.3194           0000010010         264 201 #27         01         営業所74条         1.000,000         5.3500         2.344           0000010010         264 300,000         535,000         1.344         1.000,000         535,500         2.344           0000010010         264 45,000         01         第.3797 K(47 - 900,000         538,500         2.911         1         -7.777 K(47 - 900,000         538,500         2.911         1         1         -7.777 K(47 - 900,000         538,500         2.911         1         1         1         -7.777 K(47 - 900,000         538,500                                                                                                    |                                                                                                    |
| F1     F2     F3     F4     F5     F6     F7     F8     F9     F10     F11     F12       TOWN     TOWN     TOWN     TOWN     TOWN     TOWN     TOWN     TOWN     TOWN                                                                                                    | <ul> <li>3.</li> <li>【一覧表印刷(F4)】は実績一覧を印刷する事が出来ます。</li> <li>【連絡書印刷(F5)】は選択した顧客の実績連絡書を印刷する事が出来ます。</li> </ul> |

## 自分自身の実績を確認したい

## 3. 自分自身の単独の実績を確認する

グループに営業所長がいる場合、グループの営業所長の実績を除いた自分自身の単独実績を表示します。

| 📓 シナリー販売管       | 理ソフト           |                    |                 |                    |   |            |                          |
|-----------------|----------------|--------------------|-----------------|--------------------|---|------------|--------------------------|
| 売上管理(S) 仕)      | 入管理(13) 在庫管理(2 | アドバガー管理(A)管理)      | 料(3) ツール(2) マスタ | シテナンス(M) その他(Q)    |   | -          |                          |
| 📃 🛤             | Y 🖆 🛄          | 実積速65半①<br>販売車線(+) | ľÝÝ 📶           | <b>h</b>           |   | <b>1</b> . | 【アドバイザー管理】⇒【甲独実績】をクリックしま |
| : 顧客リスト 売上修     | 正 入金修正 AD残高器   | 系列販売差額(S)          | ちちつうち お見つうち     | Rohran RT          |   |            |                          |
|                 |                | 宛名ラベル印刷(1)         |                 |                    |   | す。         |                          |
|                 |                | 単独実後®              |                 |                    |   |            |                          |
| -               |                |                    |                 |                    |   |            |                          |
|                 |                |                    |                 |                    | _ |            |                          |
| 🛃 単独実績          |                |                    | _               |                    | × |            |                          |
| 日付範囲:20         | 07年1日1日 👽      | ~ 2007年 2日 1日 🗸    |                 |                    |   | 2          | 「口付節囲」を指定します             |
| 0114625.20      | 074 171 10     | 2007 + 271 10      | 「「「「長以下の単語」     | 美種、米列眼元方を含むた衣示します。 | _ | 2.         |                          |
|                 |                |                    |                 | 実績金額               |   |            |                          |
|                 |                |                    |                 | 932,700            |   |            |                          |
| 売上ID            | 納入日            | 系列 パーソナルコート        | 氏名              | 実績金額               | ^ |            |                          |
| 015704          | 2007年1月6日      | 000000051          | 鈴木 一郎           | 12,500             |   |            |                          |
| 015719          | 2007年1月6日      | 000000055          | 松井 秀樹           | 17,000             |   |            |                          |
| 015662          | 2007年1月6日      | 000000055          | 松井 秀樹           | 26,500             |   |            |                          |
| 015687          | 2007年1月6日      | 000000055          | 松井 秀樹           | 10,000             |   |            |                          |
| 015697          | 2007年1月6日      | 000000055          | 松井 秀樹           | 27,000             | - |            |                          |
| 015654          | 2007年1月6日      | 0000091330         | テスト 由紀子         | 50,000             |   |            |                          |
| 015683          | 2007年1月6日      | 0000091330         | テスト 由紀子         | 10,000             |   |            |                          |
| 015700          | 2007年1月6日      | 0000091330         | テスト 由紀子         | 10,000             |   |            |                          |
| 015717          | 2007年1月6日      | 0000091330         | テスト 由紀子         | 61,000             |   |            |                          |
| 015718          | 2007年1月6日      | 0000091329         | テスト 貴美枝         | 10,200             |   |            |                          |
| 015706          | 2007年1月6日      | 0000091329         | テスト 貴美枝         | 20,500             |   |            |                          |
| 015708          | 2007年1月6日      | 0000091329         | テスト 貴美枝         | 10,000             |   |            |                          |
| 015698          | 2007年1月6日      | 0000091329         | テスト 貴美枝         | 21,000             |   |            |                          |
| 015699          | 2007年1月6日      | 0000091329         | テスト 貴美枝         | 12,500             |   |            |                          |
| 015690          | 2007年1月6日      | 0000091329         | テスト 貴美枝         | 16,500             |   |            |                          |
| 015665          | 2007年1月6日      | 0000106173         | テストクミ子          | 9,100              |   |            |                          |
| 015735<br>E1 E2 | 2007年1月9日      | 000000055<br>E5 E6 | 松井 枩樹<br>F7 F8  | F9 F10 F11 F12     | ~ |            |                          |
|                 |                |                    |                 |                    |   |            |                          |
| 検索              |                |                    |                 | 長る 戻る              |   |            |                          |

## 4. 自分自身の仕入実績を確認する

期末等に報告する実績は、仕入実績を参照して下さい。

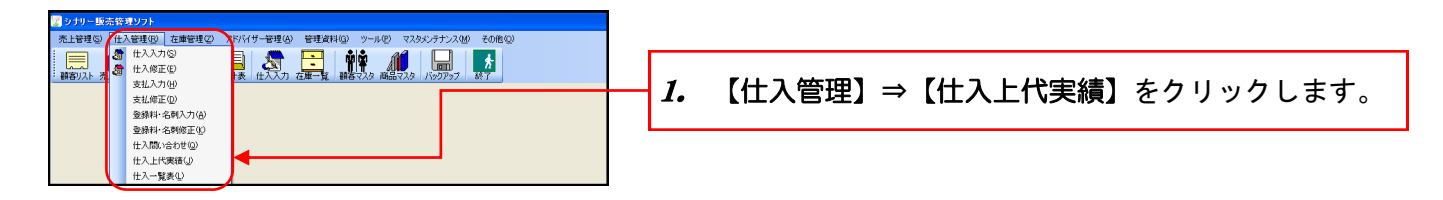

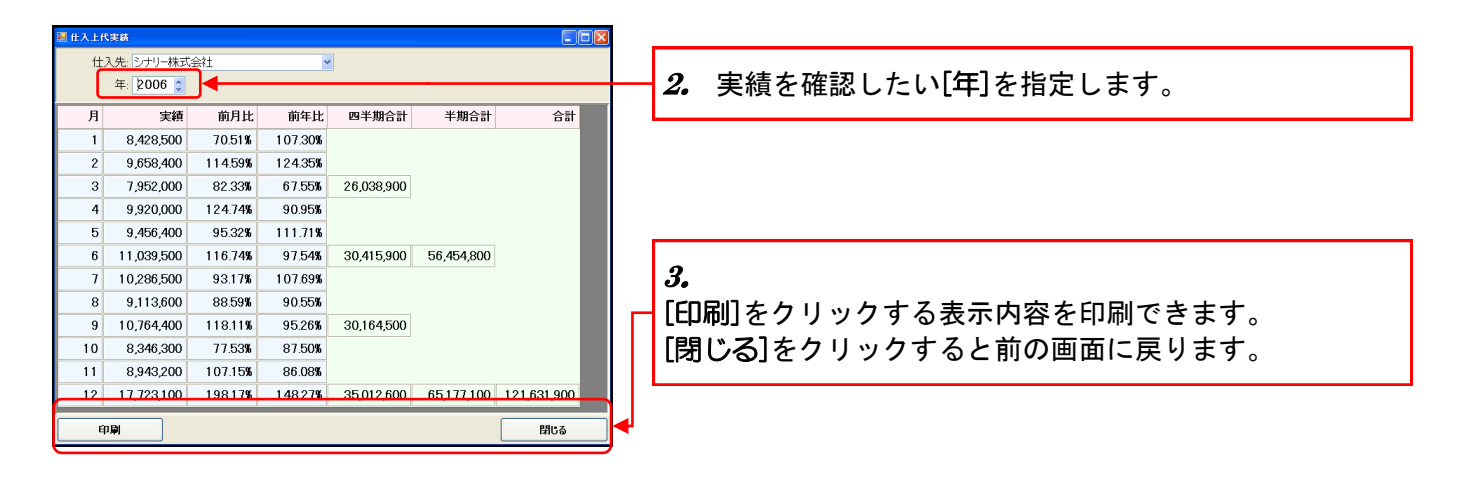

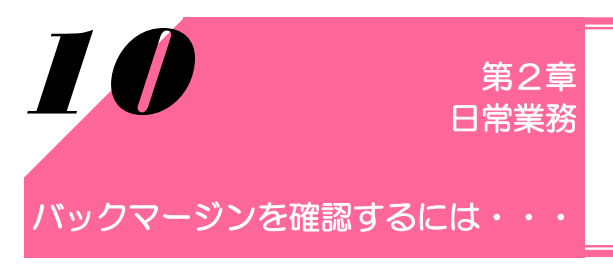

顧客(お客様)の売上伝票を作成し、その顧客にバックマージンが 発生する場合、バックマージンを自動計算します。

### 顧客(お客様)のバックマージンを確認する

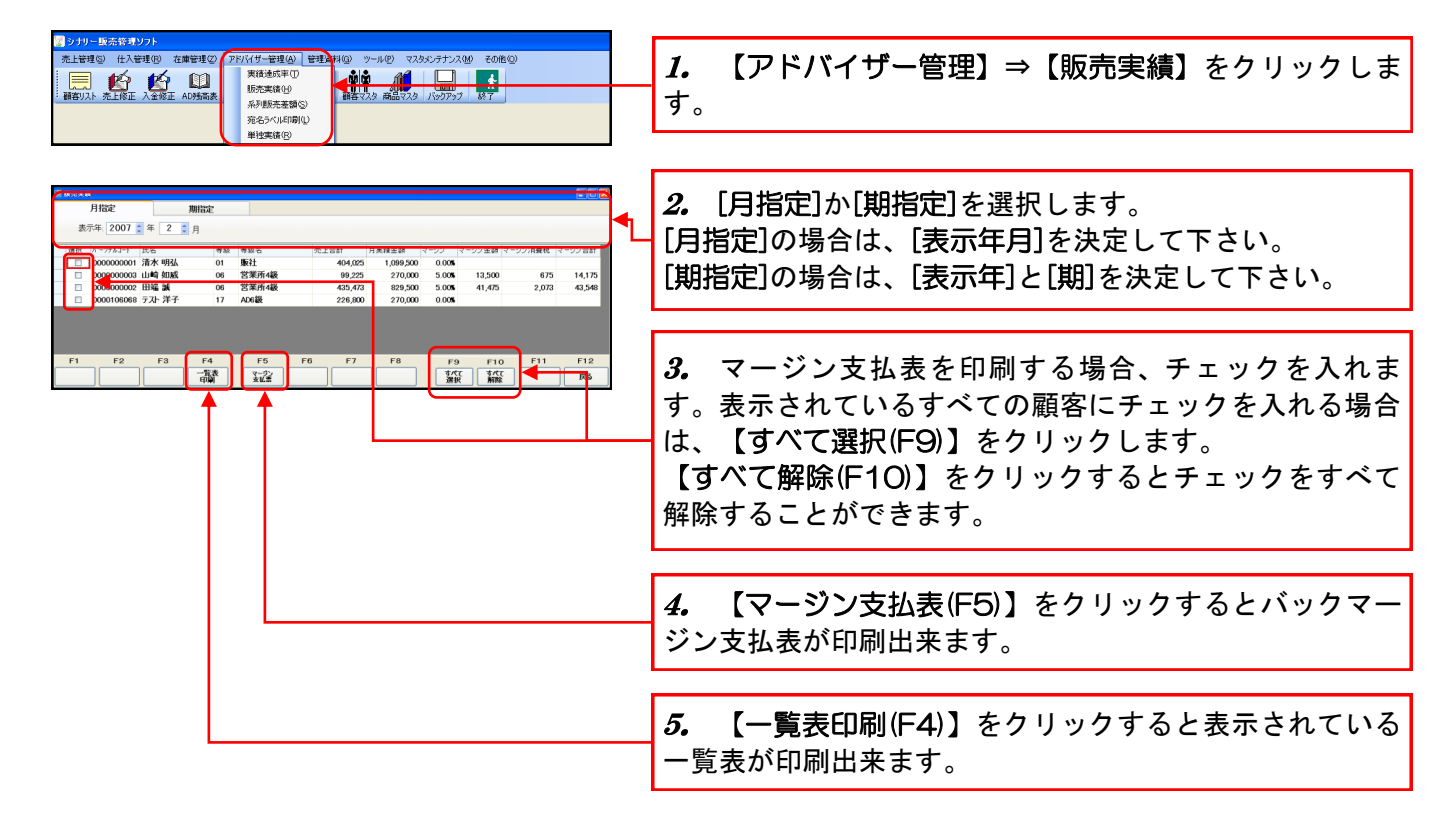

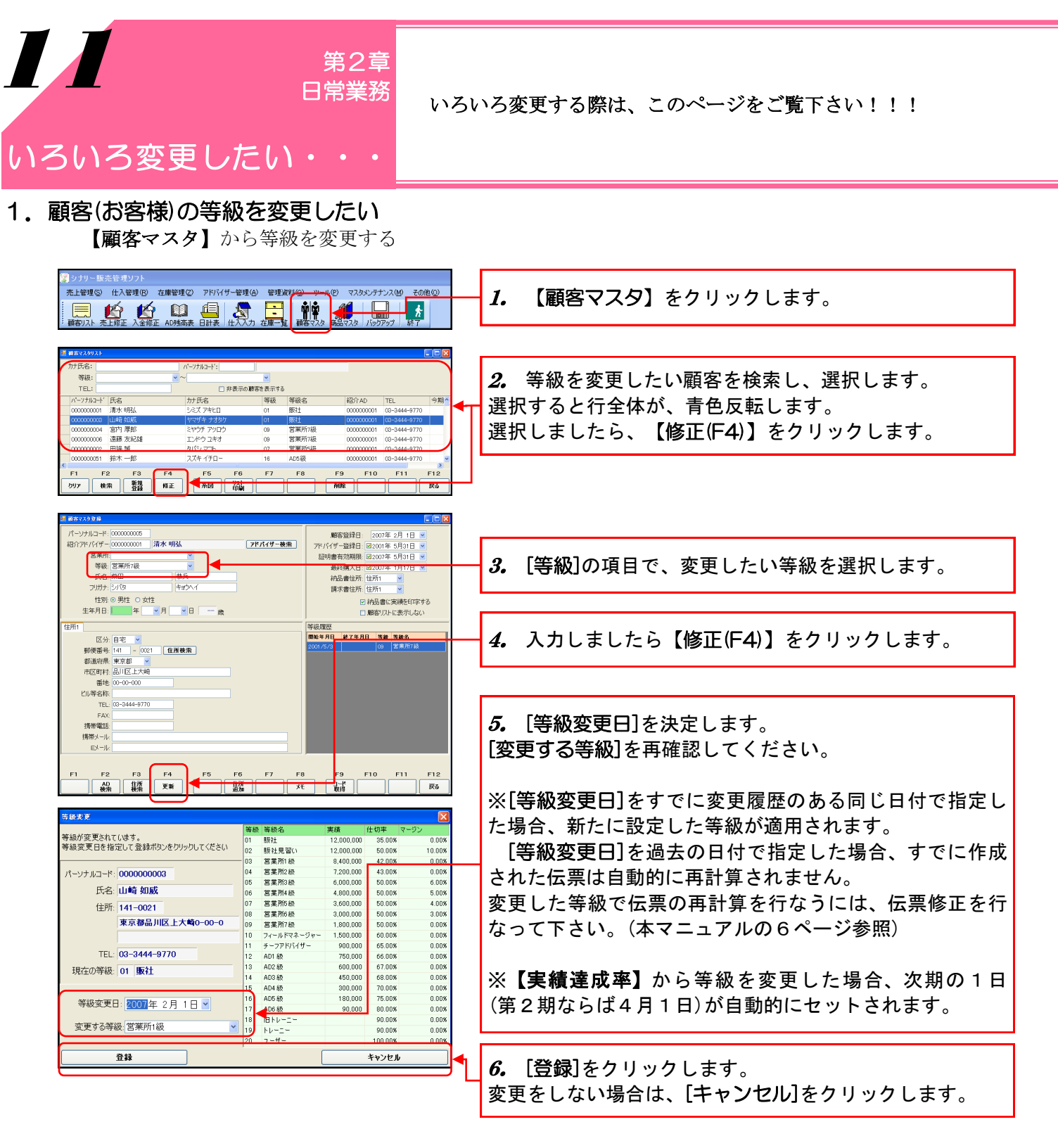

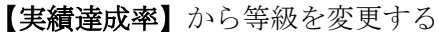

|                                                                                                    | <i>1.</i> 【アドバイザー管理】⇒【実績達成率】をクリック<br>ます。                                                                               |
|----------------------------------------------------------------------------------------------------|----------------------------------------------------------------------------------------------------|
| 東京市政法共         日本         日本         < | 2. 等級を変更したい顧客を選択します。<br>選択すると行全体が、青色反転します。<br>選択しましたら、【等級変更(F9)】をクリックします。<br>上記の5.と同様の画面が表示されますので、上記を参考<br>操作を行なって下さい。 |

| 🛿 シナリー販売管理ソフト                                                                                                    |                                                 |
|----------------------------------------------------------------------------------------------------|-------------------------------------------------|
| た上登理 ②                                                                                                    | <i>1.</i> 【顧客マスタ】をクリックします。                      |
| 2 #573/93/                                                                                                    |                                                 |
|                                                                                                    | 2. 変更したい顧客を検索し、選択します。                           |
| ハーブリルマードン告 リカレン告 学校 学校を 16/1/0 [LL 77.5]<br>00000000 第九年期、5天7.74℃1 01 版社 00000000 (3-3444-970)<br>00000000 (27)月年部 ミヤケアリロケ 03 営業所71後 00000000 (3-3444-970)<br>00000000 287月年部 ミヤケアリロケ 09 営業所71後 000000001 (3-3444-970)                                                                                                    | 選択すると行全体が、青色反転します。<br>選択しましたら、【修正(F4)】をクリックします。 |
| Common 日接      Sala      Common 日接     Sala      Common 日接     Sala      Common 日接     Sala      Common 日接     Sala      Common 日接     Sala      Common 日接     Sala      Common 日接     Sala      Common 日接     Sala      Common 日接     Sala      Sala     Common 日接     Sala     Common 日接     Sala     Common 日     Sala     Common 日     Sala     Common 日     Sala     Common 日     Sala     Common 日     Sala     Common 日     Sala     Common 日     Sala     Common 日     Sala     Common 日     Sala     Common 日     Common 日     Sala     Common 日     Sala     Sala     Sala                                      |                                                 |
|                                                                                                    |                                                 |
| 1 年度1991年<br>パーンナルコード: 00000000<br>第27月17日 - 1000000000<br>第27月17日 - 1000000000<br>第27月17日 - 1000000000<br>第27月17日 - 100000000<br>第27月17日 - 100000000<br>第27月17日 - 100000000<br>第27月17日 - 100000000<br>第27月17日 - 100000000<br>第27月17日 - 100000000<br>第27月17日 - 100000000<br>第27月17日 - 100000000<br>第27月17日 - 1000000000<br>第27月17日 - 1000000000<br>第27月17日 - 1000000000<br>第27月17日 - 1000000000<br>第27月17日 - 1000000000<br>第27月17日 - 1000000000<br>第27月17日 - 1000000000<br>第27月17日 - 1000000000<br>第27月17日 - 1000000000<br>第27月17日 - 100000000<br>第27月17日 - 100000000<br>第27月17日 - 100000000<br>第27月17日 - 100000000<br>第27月17日 - 100000000<br>第27月17日 - 100000000<br>第27月17日 - 10000000<br>第27月17日 - 10000000<br>第27月17日 - 10000000<br>第27月17日 - 10000000<br>第27月17日 - 10000000<br>第27月17日 - 10000000<br>第27月17日 - 100000000<br>第27月17日 - 100000000<br>第27月17日 - 10000000<br>第27月17日 - 10000000<br>第27月17日 - 10000000<br>第27月17日 - 1000000<br>第27月17日 - 1000000<br>第27月17日 - 1000000<br>第27月17日 - 10000000<br>第27月17日 - 10000000<br>第27月17日 - 10000000<br>第27月17日 - 10000000<br>第27月17日 - 10000000<br>第27月17日 - 10000000<br>第27月17日 - 100000000<br>第27月17日 - 10000000<br>第27月17日 - 10000000<br>第27月17日 - 1000000<br>第27月17日 - 1000000<br>第27月17日 - 1000000<br>第27月17日 - 1000000<br>第27月17日 - 1000000<br>第27月17日 - 1000000<br>第27月17日 - 10000000<br>第27月17日 - 100000000<br>第27月17日 - 100000000<br>第27月17日 - 100000000<br>第27月17日 - 100000000<br>第27月17日 - 100000000<br>第27月17日 - 100000000<br>第27月17日 - 100000000<br>第27月17日 - 100000000<br>第27月17日 - 100000000<br>第27月17日 - 100000000<br>第27月17日 - 100000000<br>第27月17日 - 10000000<br>第27月17日 - 10000000<br>第27月17日 - 10000000<br>第27月17日 - 10000000<br>第27月17日 - 10000000<br>第27月17日 - 100000000<br>第27月17日 - 1000000<br>第27月17日 - 10000000<br>第27月17日 - 10000000<br>第27月17日 - 100000000<br>第27月17日 - 100000000<br>第27月17日 - 1000000000<br>第27月17日 - 100000000<br>第27月17日 - 100000000<br>第27月17日 - 100000000<br>第27月17日 - 100000000<br>第27月17日 - 1000000000<br>第27月17日 - 1000000000<br>第27月17日 - 1000000000<br>第27月17日 - 100000000<br>第27月17日 - 100000000000<br>- 1000000000000000000000000000000000000 |                                                 |
|                                                                                                    |                                                 |
| 住厨 ◎ 男性 ○ 女性<br>生年月日 年 →月 →日 一 歳<br>日 前勤 (2)に表示しない                                                                                                    |                                                 |
| 住所1 区分目を ● (2分目を ● (2分目を ● (2分目を ● (2分目を ● (2分目を ● (2分目を ● (2分月を) ● (2日前検索 ● (200m/5/21) (201 (2日前検索 ● (200m/5/21) (201 (2日前検索 ● (200m/5/21) (201 (2日前検索 ● (200m/5/21) (201 (2日前検索 ● (201 (2日前検索 ● (201 (2日前検索 ● (201 (2日前検索 ● (201 (2日前検索 ● (201 (2日前検索 ● (201 (2日前検索 ● (201 (2日前検索 ● (201 (2日前検索 ● (201 (2日前検索 ● (201 (2日前検索 ● (201 (2日前検索 ● (201 (2日前検索 ● (201 (2日前検索 ● (201 (2日前検索 ● (201 (2日前検索 ● (211 (2日前検索 ● (211 (211)(211) (211) (                               | <i>3.</i> 変更したい項目を入力して下さい。                      |
| 10.000mm、東本部 ●<br>市成町村、東本部 ●<br>新地 00-00-000<br>ドル等本本                                                                                                    |                                                 |
| TEL (0-344-970)<br>FAX:<br>#####25                                                                                                    |                                                 |
| 1882-01-1<br>D-7-11                                                                                                    |                                                 |
| F1 F2 F3 F4 F5 F5 F7 F8 F9 F10 F11 F12<br>0 00 00 00 00 00 00 00 00 00 00 00 00 0                                                                                                    | <i>4。</i> 入力しましたら【修正(F4)】をクリックします。              |

## 2. 顧客(お客様)の情報を変更したい(住所や氏名の変更)

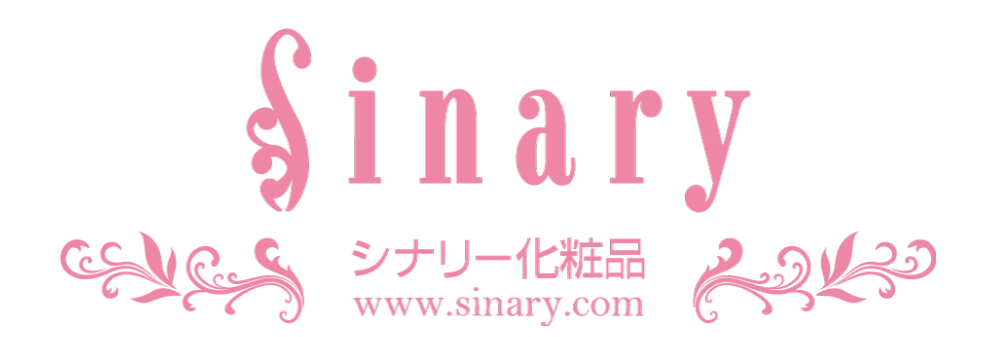

シナリー株式会社

情報管理本部 IT担当

| 電話番号   | 03-3444-1221         |
|--------|----------------------|
| FAX番号  | 03-3444-9171         |
| E-mail | sinary-it@sinary.com |

**Sinary Soft Version2** 

2007年 2月 3日 初 版第1刷発行 2008年10月27日 第2版第1刷発行 2008年10月31日 第2版第2刷発行 2009年 1月14日 第2版第3刷発行 2010年 3月27日 第2版第4刷発行